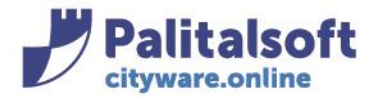

T. +39 0731 22911 F. +39 0731 229191 www.palitalsoft.it

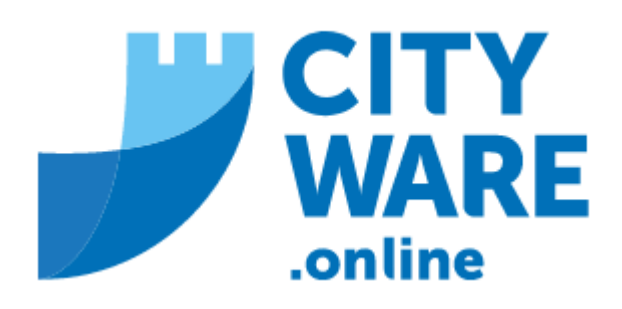

TARI

# MANUALE OPERATIVO

## **INDICE**

| -1.1- EMISSIONE MASSIVA ACCERTAMENTI OMESSO PARZIALE TARDIVO VERSAMENTO | 2         |
|-------------------------------------------------------------------------|-----------|
| - Impostazioni parametri                                                | <u>2</u>  |
| - Fasi di calcolo                                                       | <u>5</u>  |
| - ESTRAZIONE DATI EMISSIONE                                             | <u>18</u> |

#### Sedi operative:

Via Paganini, 57 62018 Potenza Picena (MC) T +39 0733 688026 ViaTacito, 51/B 41123 Modena (MO) T +39 059 847006 Via Garibaldi, 1 20865 Usmate Velate (MB) T +39 039 6758001

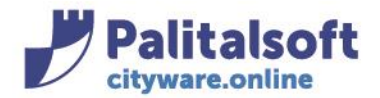

Via Brodolini, 12 60035 - Jesi (AN) info@palitasoft.it T. +39 0731 22911 F. +39 0731 229191 www.palitalsoft.it

**1.1 EMISSIONE MASSIVA ACCERTAMENTI OMESSO PARZIALE TARDIVO VERSAMENTO** 

Questo programma consente di creare massivamente gli accertamenti omesso parziale tardivo versamento per i residui SCADUTI e NON PAGATI di una certa annualità di riferimento, in funzione dei parametri presenti in emissione, siano essi stati GIA' SOLLECITATI, o direttamente da residuo del bonario. Il programma di elaborazione massiva dei solleciti di pagamento è reperibile da:

Tributi → Tari → Evoluzione Avviso → Elaborazione Massiva Accertamenti Omesso Parziale versamento

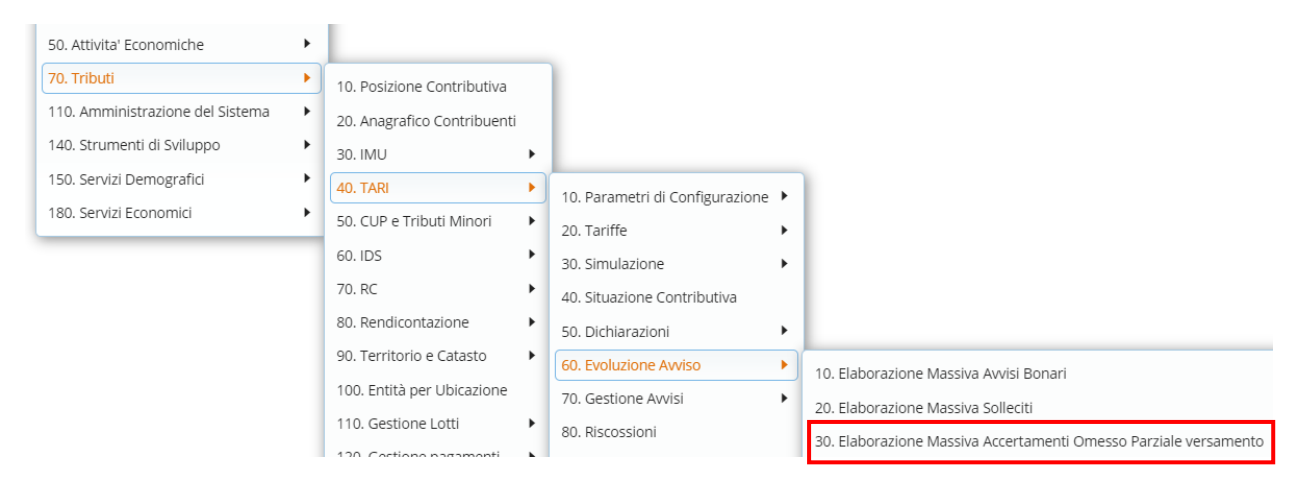

Si aprirà la seguente videata, che permette di impostare i parametri

|                                                                      | Azioni                   |
|----------------------------------------------------------------------|--------------------------|
|                                                                      |                          |
| Simulazione O Creazione O                                            | Eventi                   |
| i da creare                                                          | 0                        |
| Servizio Emittente* 📃 0 🔍                                            | Elenca Soggetti          |
| Anno Emissione 0                                                     |                          |
| Nr.Emissione 0                                                       | Û                        |
| Modalità Evoluzione* SELEZIONA 🗸                                     | Svuota                   |
| i da controllare                                                     | 6                        |
| Anno Riferimento da* 0 a* 0                                          | Esporta Elenco           |
| Genera un unico avviso per contribuenti con un residuo non pagato da |                          |
| accertare su più annualità controllate                               | Vai Gestione Avvisi      |
|                                                                      | 0                        |
| etti da elaborare                                                    | Scarica da INAD/INIPEC   |
| Matricola Nominativo                                                 | •                        |
|                                                                      | Visual. richieste PEC    |
|                                                                      |                          |
|                                                                      | Operazioni               |
|                                                                      |                          |
|                                                                      | Anteprima Avviso         |
|                                                                      | •                        |
|                                                                      | Ande Conservations Marsh |

Via Paganini, 57 62018 Potenza Picena (MC) T +39 0733 688026 ViaTacito, 51/B 41123 Modena (MO) T +39 059 847006 Via Garibaldi, 1 20865 Usmate Velate (MB) T +39 039 6758001

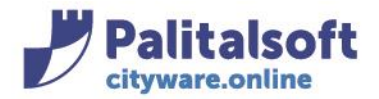

Modalità evoluzione:

PALITALSOFT s.r.l. Via Brodolini, 12 60035 - Jesi (AN) info@palitasoft.it

T. +39 0731 22911 F. +39 0731 229191 www.palitalsoft.it

<u>Modalità simulazione</u>: le operazioni vengono soltanto simulate, senza creazione effettiva. La simulazione crea degli appositi 'avvisi di simulazione' consultabili nella sezione 'Simulazione'. Seguono informazioni. Modalità creazione: gli avvisi verranno effettivamente generati

<u>Servizio Emittente</u>: l'EMISSIONE costituisce il 'contenitore' su cui sono stati indicati tutti i parametri ai fini del calcolo in procinto di essere eseguito, e i dati per la successiva fase di (eventuale) pubblicazione in pago PA e rendicontazione automatizzata delle entrate.

Gli avvisi creati e le relative scadenze verranno associati all'emissione selezionata (attraverso la lentina).

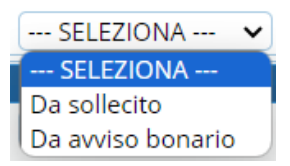

Da sollecito: se già emesso il sollecito, lo evolve in accertamento Da avviso bonario: evolve direttamente l'avviso bonario

<u>Avvisi da controllare</u>: l'anno di riferimento indica l'intervallo delle annualità su cui effettuare il controllo dei residui scaduti e non pagati da accertare

L'opzione 🗌 Genera un unico avviso per contribuenti con un residuo non pagato da accertare su più annualità controllate

Nel caso in cui fosse previsto un intervallo di annualità da controllare e quindi più annualità (ad esempio dal 2021 al 2023), con questo flag il programma emette un unico avviso, che comprende tutte le annualità del periodo da controllare indicato nell'intervallo, con un residuo scaduto e non pagato. In assenza del flag viene generato un avviso per ogni annualità con un residuo scaduto e non pagato.

<u>Archivio Precompilato</u>: se si vuole creare gli avvisi solo per i contribuenti reperiti da un archivio di soggetti precaricati. In questo caso bisognerà selezionare l'archivio dei soggetti relativi:

Da Archivio Precompilato 🛛 🗹

Archivio precompilato

<u>Dati emissione</u>: espone/ricorda in sola consultazione all'utente tutti i dati di elaborazione presenti all'interno dell'emissione che si sta per usare per eseguire il calcolo affinché l'utente possa prontamente consultarli (vengono visualizzati una volta scelto il 'Servizio Emittente').

| Anno Emissione 2023<br>Nr.Emissione 15 Accertame<br>Modalità Evoluzione Da avviso bonario                                                               | enti TARI OPV 2020 - 2021 - 2022   | Emissione<br>Regole di Calcolo                                       |
|----------------------------------------------------------------------------------------------------|------------------------------------|----------------------------------------------------------------------|
| Tipo Avviso Avviso di Accertan<br>Tipi scadenza 13/0 - Provvedime                                                                                       | nto Varziale o Mancato Pagamento V | spese di Notifica 5,88<br>Spese di Notifica 2,00                     |
| da controllare<br>Anno Riferimento da 2020 a 2022<br>Genera un unico avviso per contribuer<br>accertare su più annualità controllate<br>10 Precompilato | iti con un residuo non pagato da   | Arrotondamenti<br>Tipo Arrotondamento<br>Arrotondamento rata<br>Si v |
| archivio Precompilato                                                                                                    |                                    | Scadenze<br>Termini di adempimento 60                                |

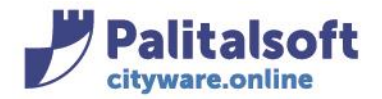

<u>Soggetti da elaborare</u>: andando su 'Elenca Soggetti' espone l'elenco dei soggetti a cui sarà creato l' avviso. Nella colonna 'Importo residuo' verrà indicato (in rosso) l'importo del residuo scaduto e non pagato.

| Fibri<br>Modalia<br>Simulazione ©<br>Ande decore<br>Servizio Emittente 1 Q.<br>Anno Emissione 2023<br>Nr.Emissione 24 AVVISO D<br>Moditalie Voluzione Da avvisio Bonario<br>Tipo Avviso — SELEZIONA —<br>Tipi stadenta 13/8 - Provvedime<br>Anno Riferimento da 2019 a 2022<br>Genera un unico avviso per contribue<br>accettare su più annualtà controllate<br>Achole Precomplato<br>Da Archivio Precompilato | Creazione O                    | Generali<br>Tipo Cepite TARE<br>Class Tributo 12<br>Enissione<br>Servizio Rendicontazione 12/0<br>Regole di Calcolo<br>Importo minimo 12/0<br>riscustibile<br>Spese di Notifica 55<br>Spese di Notifica 55<br>Spese di Not | VYTARI V<br>VVVISO DI ACCERTAMENTO OPV TARI 20<br>3<br>ale a un Euro V | 19 2023-24-1 | •               | Axioni U U U U U U U U U U U U U U U U U U U |
|----------------------------------------------------------------------------------------------------|--------------------------------|----------------------------------------------------------------------------------------------------|------------------------------------------------------------------------|--------------|-----------------|----------------------------------------------|
| Matricola                                                                                                    | Nominativo                     | Codice Fiscale                                                                                                    | Partita Iva                                                            | Data Nascita | Importo Residuo | O<br>Visual, richieste PEC                   |
|                                                                                                    |                                | PRTCUOPODODDCOV                                                                                                    |                                                                        | 20.10.1070   | 225.00.0        |                                              |
| 2125                                                                                                    |                                | 01231540426                                                                                                    | 01231540425                                                            | 20-10-1939   | 235,00 €        |                                              |
| 1555                                                                                                    | 3 AGOSTINELLI BARBARA          | GSTRRR70167a2718                                                                                                    | 01231340420                                                            | 27.07.1970   | 223,00 €        | Operazioni                                   |
| 211                                                                                                    | 7 AGOSTINELLI IRINO            | GSTRNI33C31F978G                                                                                                    | 00098400427                                                            | 31-03-1933   | 201,00 €        |                                              |
| 209                                                                                                    | 5 AGOSTINELLI LEONARDO         | GSTLRD51C24I7585                                                                                                    |                                                                        | 24-03-1951   | 196,00 €        | Anteprima Avviso                             |
| 211                                                                                                    | 4 AGOSTINELLI PATRIZIA         | GSTPRZ52R69A271B                                                                                                    |                                                                        | 29-10-1952   | 456,00 €        |                                              |
| 516                                                                                                    | 3 AGRIMM SRL                   | 01260370422                                                                                                    | 01260370422                                                            |              | 1 260,00 €      | Avvia Generazione Massiva                    |
| 504                                                                                                    | 2 ALBERGO CONCHIGLIA VERDE SRL | 00666640420                                                                                                    | 00666640420                                                            |              | 9 680.00 €      |                                              |
|                                                                                                    |                                |                                                                                                    |                                                                        |              |                 |                                              |

<u>Info Aggiuntive</u>: questo campo compare SOLO se si lavora in Simulazione, serve per attribuire una denominazione descrittiva alla Simulazione eseguita. (tale descrizione verrà riportata nella colonna 'note' in fase di consultazione della simulazione):

| borazione Massiva                                                                                              |
|----------------------------------------------------------------------------------------------------|
| Simulazione 💿 Creazione 🔿                                                                                      |
| Avvisi da creare                                                                                               |
| Servizio Emittente 1 🔍                                                                                         |
| Anno Emissione 2023                                                                                            |
| Nr.Emissione 15 Accertamenti TARI OPV 2020 - 2021 - 2022                                                       |
| Modalità Evoluzione Da avviso bonario 🗸                                                                        |
| Tipo Avviso 🛛 Avviso di Accertamento Parziale o Mancato Pagamento 🗸                                            |
| Tipi scadenza 13/0 - Provvedimento 🗸                                                                           |
| Awisi da controllare                                                                                           |
| Anno Riferimento da 🛛 0 a 🔍 0                                                                                  |
| Genera un unico avviso per contribuenti con un residuo non pagato da<br>accertare su più annualità controllate |
| Archivio Precompilato                                                                                          |
| Da Archivio Precompilato 🗌                                                                                     |
|                                                                                                    |
| Info Aggiuntive                                                                                                |
| Note Simulazione OPV del                                                                                       |
| Soggetti da elaborare                                                                                          |
| Matricola Nominativo                                                                                           |
|                                                                                                    |
|                                                                                                    |
|                                                                                                    |

#### Sedi operative:

Via Paganini, 57 62018 Potenza Picena (MC) T +39 0733 688026 Via Tacito, 51/B 41123 Modena (MO) T +39 059 847006 Via Garibaldi, 1 20865 Usmate Velate (MB) T +39 039 6758001

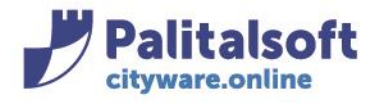

## Fasi di calcolo

### Fase 1 Modalità

Indicare se si vuole lavorare in Simulazione o in Creazione

| CED Home          | TARI: Elaborazione Ma                                     | ssiva Accertamenti O               | messo Parziale Versamento |
|-------------------|-----------------------------------------------------------|------------------------------------|---------------------------|
| laborazione Massi | iva                                                       |                                    |                           |
| Filtri            |                                                           |                                    |                           |
| Modalità          |                                                           |                                    |                           |
|                   | Simulazione 🔘                                             | Creazione                          | ۲                         |
| Avvisi da creare  |                                                           |                                    |                           |
| Servi             | zio Emittente* 📃 🛛 🔍                                      |                                    |                           |
| An                | no Emissione  🛛 🛛 🛛                                       |                                    |                           |
|                   | Nr.Emissione 0                                            |                                    |                           |
| Modali            | tà Evoluzione* SELEZI                                     | ONA 🗸                              |                           |
| Avvisi da contro  | ollare                                                    |                                    |                           |
| Anno Ri           | iferimento da* 🗾 0 a                                      | * 0                                |                           |
| Gen acce          | era un unico avviso per co<br>ertare su più annualità coi | ontribuenti con un re<br>ntrollate | siduo non pagato da       |
| Archivio Precon   | npilato                                                   |                                    |                           |
| Da Archivio       | Precompilato 🗌                                            |                                    |                           |

## Fase 2 Associare l'Emissione

Agganciare l'Emissione di riferimento (scegliendola dalla lentina)

| Avvisi da creare    |                                                                  |
|---------------------|------------------------------------------------------------------|
| Servizio Emittente  |                                                                  |
| Anno Emissione      | 2023                                                             |
| Nr.Emissione        | 15 Accertamenti TARI OPV 2020 - 2021 - 2022                      |
| Modalità Evoluzione | SELEZIONA 🗸                                                      |
| Tipo Avviso         | Avviso di Accertamento Parziale o Mancato Pagamento $\checkmark$ |
| Tipi scadenza       | 13/0 - Provvedimento 🗸                                           |

### Fase 3 Elenca Soggetti da elaborare

Una volta scelta la modalità e agganciata l'emissione (fasi 1 e 2), cliccare il bottone 'Elenca Soggetti', per esporre l'elenco completo dei soggetti da elaborare a cui creare l'accertamento.

#### Sedi operative:

Via Paganini, 57 62018 Potenza Picena (MC) T +39 0733 688026 Via Tacito, 51/B 41123 Modena (MO) T +39 059 847006 Via Garibaldi, 1 20865 Usmate Velate (MB) T +39 039 6758001

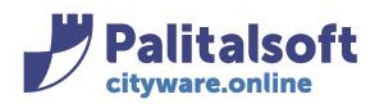

#### PALITALSOFT s.r.l. Via Brodolini, 12

60035 - Jesi (AN) info@palitasoft.it

#### T. +39 0731 22911 F. +39 0731 229191 www.palitalsoft.it

| Eladorazione Massiva                                              |                                       |                              |                 |                        |
|-------------------------------------------------------------------|---------------------------------------|------------------------------|-----------------|------------------------|
| Filtri - Carl Carl Carl Carl Carl Carl Carl Carl                  | Anno Rif. 2023 V Servizio TARI        | ~                            | A A A           | Azioni                 |
| Modalità                                                          | Ganarali                              |                              |                 |                        |
| Simulazione 🔍 Creazione 🔾                                         | Generali                              |                              |                 | Eventi                 |
| Avvisi da creare                                                  | Tipo Cespite TARES/TARI               | ~                            |                 | 0                      |
| Servizio Emittente 1 Q                                            | Classe Tributo 1,2                    |                              |                 | Elenca Soggetti        |
| Anno Emissione 2023                                               | Emissione                             |                              |                 | Elenca soggetti        |
| Nr.Emissione 15 Accertamenti TARI OPV 2020 - 2021 - 2022          | Regole di Calcolo                     |                              |                 | Ŭ                      |
| Modalità Evoluzione Da avviso bonario 🗸                           | Importo minimo 12.00                  |                              |                 | Svuota                 |
| Tipo Avviso Avviso di Accertamento Parziale o Mancato Pagamento V | riscuotibile                          |                              |                 | A                      |
| Tipi scadenza 13/0 - Provvedimento                                | Spese di Notifica 5,88                |                              |                 | Esporta Elenco         |
|                                                                   | Spese di Notifica PEC 2,00            |                              |                 |                        |
| Appe Piferimente da 2020 a 2022                                   | Arrotondamenti                        |                              |                 | *                      |
|                                                                   | Tipo Arrotondamento Normale a un Euro |                              |                 | val Gestione Avvisi    |
| accertare su più annualità controllate                            | Australianata esta                    | •                            |                 |                        |
| Archido Precompliato                                              | Arrotondamento rata                   |                              |                 |                        |
| De Archivie Desembliate                                           | Scadenze                              |                              |                 | INAD/INIPEC            |
|                                                                   | Termini di adempimento 60             |                              | Ψ               | 0                      |
|                                                                   |                                       |                              | - i             | Scarica da INAD/INIPEC |
| Soggetti da elaborare                                             |                                       |                              |                 |                        |
| Matricola Nominativo                                              | Codice Fiscale Partita Iva            | Data Nascita Importo Residuo | Importo Tardivo | 0                      |
|                                                                   |                                       |                              |                 | Visual. richieste PEC  |
| 21497                                                             |                                       | 03-02-1955 457,00            | € 0,00 €        |                        |
| 17787 "IL                                                         | 0421                                  | 1 349,00                     | € 0,00 €        |                        |
| 18104 AB!                                                         |                                       | 28-10-1959 232,00            | € 97,00 €       | Operazioni             |
|                                                                   |                                       |                              |                 |                        |

L'elenco dei soggetti da elaborare visionato in 'Soggetti da elaborare' può essere esportato con il bottone 'Esporta Elenco'.

| Filtri         Modalità         Simulazione <ul> <li>Creazione              </li> <li>Creazione              </li> <li>Creazione              </li> <li>Creazione              </li> <li>Creazione              </li> <li>Creazione              </li> <li>Creazione              </li> <li>Creazione              </li> <li>Creazione              </li> <li>Creazione              </li> <li>Creazione              </li> <li>Creazione              </li> <li>Creazione              </li> <li>Classe Tributo              </li> <li>Classe Tributo              </li> <li>Modalità Evoluzione              </li> <li>Modalità Evoluzione              </li> <li>Creadenza              </li> <li>Spese di Notifica              </li> <li>Spese di Notifica              </li> <li>Secadenze              </li> <li>Tipo Arrotondamento              </li> <li>Arotonolamento              </li></ul>                                                                                                    | IBDOLGZIONE WIGZSING                                                 |                         |                        |
|----------------------------------------------------------------------------------------------------|----------------------------------------------------------------------|-------------------------|------------------------|
| Modalità       Generali       Eventi         Simulazione       Creazione       Importanzia         Avvisi da creare       Classe Tributo       Q         Servizio Emittente       1       Q         Anno Emissione       2023       Emissione       Regole di Calcolo         Modalità Evoluzione       Da avviso bonario        Importo minimo       Importo minimo         Tipo Avviso       Avviso di Accertamenti TARI OPV 2020 - 2021 - 2022       Importo minimo       Svuota         Tipo Avviso       Avviso di Accertamento Parziale o Mancato Pagamento        Importo minimo       Svuota         Tipi scadenza       13/0 - Provvedimento       Vai Gestione Avvisi       Vai Gestione Avvisi         Anno Riferimento da       2020 a       2022       Arrotondamenti       Vai Gestione Avvisi         Arcotivio Precompilato       InvAdviso Precompilato       Arrotondamento       InvAdviso Precompilato         Da Archivio Precompilato       Scarica da INAD/INIPEC       Scarica da INAD/INIPEC                                                                                                    | Filtri                                                               | Anno Rif. 2023 🗸 Servi  | Azioni                 |
| Simulazione Creazione   Avvisi da creare   Servizio Emittente   Anno Emissione   2023   Nr.Emissione   19 Accertamenti TARI OPV 2020 - 2021 - 2022   Modalità Evoluzione   Da avviso bonario   Tipo Avviso   Avviso di Accertamento Parziale o Mancato Pagamento   ripo Arviso   Spese di Notifica   Spese di Notifica   Arrotondamento   Arrotondamento rata   Archivio Precompilato   Da Archivio Precompilato   Soggetti da elaborare                                                                                                    | Modalità                                                             | Caparali                |                        |
| Avtisi da creare       Tipo Cespite       Classe Tributo       Q         Anno Emissione       2023       Emissione       Regole di Calcolo       Elenca Soggetti         Modalità Evoluzione       Da avviso bonario        Importo minimo       riscuotibile       Svuota         Tipo Avviso       Avviso di Accertamento Parziale o Mancato Pagamento        Importo minimo       Svuota         Tipi scadenza       13/0 - Provvedimento        Esporta Elenco         Avtei da controllare       Anno Riferimento da       2020 a       2022         Genera un unico avviso per contribuenti con un residuo non pagato da accertare su più annualità controllate       Arrotondamento          Archivo Precompilato       Scadenze       INAD/INIPEC         Da Archivio Precompilato       Scarica da INAD/INIPEC       Scarica da INAD/INIPEC                                                                                                    | Simulazione 🔘 Creazione 🔾                                            | Generali                | Eventi                 |
| Servizio Emittente       1       Q         Anno Emissione       2023       Emissione       Regole di Calcolo       Itenca Soggetti         Modalità Evoluzione       Da avviso bonario        Importo minimo       Itenca Soggetti         Tipo Avviso       Avviso di Accertamento Parziale o Mancato Pagamento        Importo minimo       Itenca Soggetti         Anno Riferimento da       2020 a       2022       Arrotondamenti       Esporta Elenco         Anno Riferimento da       2020 a       2022       Arrotondamento       Itenca Soggetti         Genera un unico avviso per contribuenti con un residuo non pagato da accertare su più annualità controllate       Arrotondamento       Itenca Soggetti         Archivo Precompilato       Scadenze       INAD/INIPEC         Da Archivio Precompilato       Scarica da INAD/INIPEC                                                                                                    | Awisi da creare                                                      | Tipo Cespite            |                        |
| Anno Emissione       2023         Nr.Emissione       15         Accertamenti TARI OPV 2020 - 2021 - 2022 <i>Regole di Calcolo</i> Modalità Evoluzione       Da avviso bonario          Tipo Avviso       Avviso di Accertamento Parziale o Mancato Pagamento          Tipi scadenza       13/0 - Provvedimento         Anno Riferimento da       2020 a         Genera un unico avviso per contribuenti con un residuo non pagato da accertare su più annualità controllate       Arrotondamento         ArctMo Precompilato       Scadenze         Da Archivio Precompilato       INAD/INIPEC         Soggetti da elaborare       Scarica da INAD/INIPEC                                                                                                    | Servizio Emittente                                                   | Classe Tributo 1        | Q                      |
| Nr.Emissione       15       Accertamenti TARI OPV 2020 - 2021 - 2022         Modalità Evoluzione       Da avviso bonario        Importo minimo insicuotibile         Tipo Avviso       Avviso di Accertamento Parziale o Mancato Pagamento        Importo minimo insicuotibile         Tipi scadenza       13/0 - Provvedimento       Spese di Notifica         Anno Riferimento da       2020 a       2022         Genera un unico avviso per contribuenti con un residuo non pagato da accertare su più annualità controllate       Arrotondamento         Archivo Precompilato       Scadenze       INAD/INIPEC         Da Archivio Precompilato       Scarica da INAD/INIPEC                                                                                                    | Anno Emissione 2023                                                  | Emissione               | Elenca Soggetti        |
| Modalità Evoluzione       Da avviso bonario          Tipo Avviso       Avviso di Accertamento Parziale o Mancato Pagamento          Tipi scadenza       13/0 - Provvedimento         Anno Riferimento da       2020 a         Genera un unico avviso per contribuenti con un residuo non pagato da accertare su più annualità controllate       Arrotondamento i         Archivo Precompilato       Scadenze         Da Archivio Precompilato       Soggetti da elaborare                                                                                                    | Nr.Emissione Accertamenti TARI OPV 2020 - 2021 - 2022                | Regole di Calcolo       | Û                      |
| Tipo Avviso       Avviso di Accertamento Parziale o Mancato Pagamento viscuotibile         Tipi scadenza       13/0 - Provvedimento         Avvisi da controllare       Spese di Notifica         Anno Riferimento da       2020 a         Genera un unico avviso per contribuenti con un residuo non pagato da accertare su più annualità controllate       Arrotondamento         Arctivo Precompilato       Scadenze         Da Archivio Precompilato       Termini di adempimento         Soggetti da elaborare       Scarica da INAD/INIPEC                                                                                                    | Modalità Evoluzione Da avviso bonario 🗸                              |                         | Svuota                 |
| Tipi scadenza       13/0 - Provvedimento       Spese di Notifica       Esporta Elenco         Avvisi da controllare       Spese di Notifica       Esporta Elenco         Anno Riferimento da       2020 a       2022       Arrotondamenti       Vai Gestione Avvisi         Genera un unico avviso per contribuenti con un residuo non pagato da accertare su più annualità controllate       Arrotondamento       Inadvisione         Archivo Precompilato       Scadenze       INAD/INIPEC         Da Archivio Precompilato       Scarica da INAD/INIPEC         Soggetti da elaborare       Scarica da INAD/INIPEC                                                                                                    | Tipo Avviso di Accertamento Parziale o Mancato Pagamento 🗸           | riscuotibile            |                        |
| Avvisi da controllare       Spese di Notifica PEC         Anno Riferimento da 2020 a 2022       Arrotondamenti         Genera un unico avviso per contribuenti con un residuo non pagato da accertare su più annualità controllate       Tipo Arrotondamento         Archivo Precompilato       Scadenze       INAD/INIPEC         Da Archivio Precompilato       Termini di adempimento       Scarica da INAD/INIPEC                                                                                                    | Tipi scadenza                                                        | Spese di Notifica 🧧     | Esporta Elenco         |
| Anno Riferimento da 2020 a 2022<br>Genera un unico avviso per contribuenti con un residuo non pagato da<br>accertare su più annualità controllate<br>Archivo Precompliato<br>Da Archivio Precompliato<br>Soggetti da elaborare<br>Arrotondamento<br>Arrotondamento<br>Arrotondamento<br>Arrotondamento<br>Tipo Arrotondamento<br>Arrotondamento<br>Tipo Arrotondamento<br>Arrotondamento<br>Tipo Arrotondamento<br>Arrotondamento<br>Tipo Arrotondamento<br>Arrotondamento<br>Arro | Avvisi da controllare                                                | Spese di Notifica PEC 🧧 | Esporta Elenco         |
| Archivo Precompliato       INAD/INIPEC         Da Archivio Precompliato       INAD/INIPEC         Soggetti da elaborare       Scadenze                                                                                                    | Anno Riferimento da 2020 a 2022                                      | Arrotondamenti          | +                      |
| accertare su più annualità controllate Arrotondamento rata Arrotondamento rata Arrotondamento rata Scadenze Termini di adempimento Soggetti da elaborare                                                                                                    | Genera un unico avviso per contribuenti con un residuo non pagato da | Tipo Arrotondamento     | Vai Gestione Avvisi    |
| Archivo Precompilato     Scadenze     INAD/INIPEC       Da Archivio Precompilato     Termini di adempimento     Image: Soggetti da elaborare       Soggetti da elaborare     Scarica da INAD/INIPEC                                                                                                    | accertare su più annualità controllate                               | Arrotondamento rata     |                        |
| Da Archivio Precompilato                                                                                                    | Archivio Precompilato                                                | Condenza                |                        |
| Soggetti da elaborare                                                                                                    | Da Archivio Precompilato 🗌                                           | Scadenze                | INAD/INIPEC            |
| Soggetti da elaborare Scarica da INAD/INIPEC                                                                                                    |                                                                      | Termini di adempimento  | 0                      |
|                                                                                                    | Soggetti da elaborare                                                |                         | Scarica da INAD/INIPEC |
| Matricola Nominativo Codice Fiscale 👩                                                                                                    | Matricola Nominativo                                                 | Codice Fiscale          | 0                      |
| Visual. richieste PEC                                                                                                    |                                                                      |                         | Visual. richieste PEC  |
|                                                                                                    |                                                                      | 0.444                   |                        |
| 17787 "IL                                                                                                    | 17787 "IL                                                            |                         |                        |
| 18104 AB Operazioni                                                                                                    | 18104 AB                                                             |                         | Operazioni             |

L'esportazione produrrà nella cartella 'Download' di Windows un file Excel denominato "CWTAXTARIEVOOPV...." con l'elenco dei soggetti a cui creare l'accertamento.

| $\leftrightarrow$ $\rightarrow$ $\checkmark$ $\bigstar$                                                                                                    | > Questo PC > Download                                     |                                                                   |                                                         |
|----------------------------------------------------------------------------------------------------|------------------------------------------------------------|-------------------------------------------------------------------|---------------------------------------------------------|
| ✓ ★ Accesso rapido Image: Constant of the second second secon | Nome                                                       |                                                                   |                                                         |
| 🚽 Download                                                                                                    | * CWTAXTA                                                  | RIEVOOPV1723546554279                                             |                                                         |
| Sedi operative:                                                                                                    |                                                            |                                                                   |                                                         |
| Via Paganini, 57<br>62018 Potenza Picena (MC<br>T +39 0733 688026                                                                                                    | ViaTacito, 51/B<br>) 41123 Modena (MO)<br>T +39 059 847006 | Via Garibaldi, 1<br>20865 Usmate Velate (MB)<br>T +39 039 6758001 | P.Iva / C.F. 00994810430<br>Cap. Soc. € 135.000,00 i.v. |

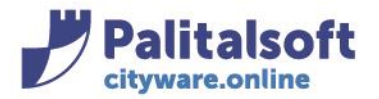

Via Brodolini, 12 60035 - Jesi (AN) info@palitasoft.it

|   | Α         | В          | С              | D           | E           | F    |
|---|-----------|------------|----------------|-------------|-------------|------|
| 1 | Matricola | Nominativo | Codice Fiscale | Partita Iva | Data di Nas | cita |
| 2 | 21497     |            |                |             | 55/2011055  |      |
| 3 | 17787     |            |                |             |             |      |
| 4 | 18104     |            |                |             | )           |      |
| 5 | 18260     |            |                |             |             |      |
| 6 | 19609     |            |                |             | 7           |      |
|   |           |            |                |             |             |      |

Per ogni soggetto presente nell'elenco 'Soggetti da elaborare' è inoltre possibile consultare un'anteprima dell'avviso

Selezionare un soggetto dell'elenco (riga gialla) e cliccare il bottone Anteprima Avviso:

| ggetti da elaborare                                                                                     |                                           |             |             |               |          |           |                                    |         |                   |
|----------------------------------------------------------------------------------------------------|-------------------------------------------|-------------|-------------|---------------|----------|-----------|------------------------------------|---------|-------------------|
| Matrico                                                                                                 | ola                                       | Nomi        | inativo     |               | Codic    | e Fiscale |                                    |         | 0                 |
|                                                                                                    |                                           |             |             |               |          |           |                                    | Scarica | a da INAD/INIPE   |
|                                                                                                    | 21497                                     |             |             |               |          |           |                                    |         |                   |
| 17787 "<br>18104 A                                                                                      |                                           |             |             |               |          |           |                                    | Visua   | al. richieste PEC |
|                                                                                                    |                                           |             |             |               |          |           |                                    |         |                   |
|                                                                                                    | 18260 A                                   |             |             |               |          |           |                                    |         |                   |
|                                                                                                    | 19609 A                                   |             |             |               |          |           |                                    |         | Operazioni        |
|                                                                                                    | 14502 A                                   |             |             |               |          |           |                                    |         |                   |
|                                                                                                    | 20935 A                                   |             |             |               |          |           |                                    | Ant     | eprima Avviso     |
|                                                                                                    | 20340 A                                   |             |             |               |          |           |                                    |         |                   |
| iteprima s                                                                                              | si presenta come                          | e di seguit | :0:         |               |          |           |                                    |         |                   |
| ione Avvisi                                                                                             |                                           |             |             |               |          |           |                                    |         |                   |
|                                                                                                    |                                           |             |             |               |          |           |                                    |         |                   |
| Sesso F Nata il (                                                                                       |                                           |             |             |               |          |           |                                    |         |                   |
| Anteprima                                                                                               |                                           |             |             |               |          |           |                                    |         |                   |
| Tipo avviso Avviso di Accertamento Parziale o Mancato Paga ID Avviso                                    |                                           |             |             | Avviso 263    | 083      |           |                                    |         |                   |
| Numero     2     Numero Rate     0       Emissione     1     2023     15     Accertamenti TARI OPV 2020 |                                           |             |             |               |          |           |                                    |         |                   |
|                                                                                                    |                                           |             |             | V 2020 - 2021 | - 2022   |           |                                    |         |                   |
| Data Avviso 07/11/2024 Data Stampa Data Notifica                                                        |                                           |             |             |               |          |           |                                    |         |                   |
| Dovuto                                                                                                  | 269.00 B                                  | iscosso     | 0.00        | Residuo       | 26       | 0.0       |                                    |         |                   |
| Donato                                                                                                  | 203,00                                    |             | 0,00        |               | 20       | ,00       |                                    |         |                   |
| Dettaglio                                                                                               | Voci Interessi                            | Scadenze    | Riscossioni | Collegame     | nti Note | Stato     | PagoPA                             | Send    | Notifiche         |
| Dettaglio Voci                                                                                          |                                           |             |             |               | 13 . 7   |           |                                    |         |                   |
| Tipo Voce 🗢                                                                                             |                                           |             |             |               | D        | ovuto     |                                    |         | Riscosso          |
| Imponibile tassa                                                                                        |                                           |             |             |               |          |           | 183.80 <i>€</i>                    |         |                   |
| mponibile tass                                                                                          | TFFA                                      |             |             |               |          |           | 100/000                            |         |                   |
| mponibile tass<br>EFA                                                                                   | aun                                       |             |             |               |          |           | 9.20€                              |         |                   |
| mponibile tass<br>EFA<br>Sanzione per or                                                                | messo versamento                          |             |             |               |          |           | 9,20€<br>55 14€                    |         |                   |
| mponibile tass<br>TEFA<br>Ganzione per or<br>Ganzione per or                                            | messo versamento                          |             |             |               |          |           | 9,20€<br>55,14€                    |         |                   |
| mponibile tass<br>TEFA<br>Sanzione per or<br>Sanzione per or                                            | messo versamento<br>messo versamento TEFA |             |             |               |          |           | 9,20€<br>55,14€<br>2,76€           |         |                   |
| mponibile tass<br>TEFA<br>Sanzione per or<br>Sanzione per or<br>nteressi                                | messo versamento<br>messo versamento TEFA |             |             |               |          |           | 9,20€<br>55,14€<br>2,76€<br>11,62€ |         |                   |

### Sedi operative:

Via Paganini, 57 62018 Potenza Picena (MC) T +39 0733 688026 Via Tacito, 51/B 41123 Modena (MO) T +39 059 847006 Via Garibaldi, 1 20865 Usmate Velate (MB) T +39 039 6758001

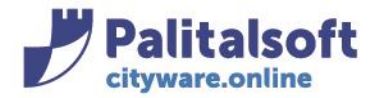

Una volta consultata un'anteprima, si può tornare all'elenco dei soggetti chiudendo la videata con "x" Se avessimo scelto un intervallo che prevede più annualità:

| CED Home                 | TARI: Elabora                                                                                    | azione Massiva Accertamenti Omesso Parziale Versamento                                                                                                    |
|--------------------------|--------------------------------------------------------------------------------------------------|----------------------------------------------------------------------------------------------------|
| laborazione Massi        | va                                                                                               |                                                                                                    |
| Filtri                   |                                                                                                  |                                                                                                    |
|                          |                                                                                                  |                                                                                                    |
| Modalita                 | Simulazione                                                                                      | Creazione                                                                                                    |
| Avvisi da creare         |                                                                                                  |                                                                                                    |
| Servi<br>Ani<br>Modalit  | zio Emittente*<br>no Emissione<br>Nr.Emissione<br>tà Evoluzione*<br>Tipo Avviso<br>Tipi scadenza | 1 Q         2023         15 Accertamenti TARI OPV 2020 - 2021 - 2022         SELEZIONA v         Avviso di Accertamento Parziale o Mancato Pagamento v         13/0 - Provvedimento v |
| Avvisi da contro         | llare                                                                                            |                                                                                                    |
| Anno Ri<br>🗌 Gen<br>acce | ferimento da*<br>era un unico av<br>rtare su più an                                              | 2020 a* 2022<br>viso per contribuenti con un residuo non pagato da<br>nualità controllate                                                                                             |
| Archivio Precom          | npilato                                                                                          |                                                                                                    |
| Da Archivio I            | Precompilato                                                                                     |                                                                                                    |

nel caso NON sia previsto il flag su 'Genera un unico avviso per contribuenti con un residuo non pagato da accertare su più annualità controllate', viene creata un' anteprima per ogni annualità controllata e con un residuo scaduto e non pagato:

|                                                                     |                         |                                |                |              |           |      |       | atric           | ola 📄 | 21497 💿   |                |  |
|---------------------------------------------------------------------|-------------------------|--------------------------------|----------------|--------------|-----------|------|-------|-----------------|-------|-----------|----------------|--|
| ati                                                                 |                         |                                |                |              |           |      |       |                 |       |           |                |  |
| nteprima                                                            |                         |                                |                |              |           |      |       |                 |       |           |                |  |
| ipo avviso Avviso di                                                | Accertamento Pa         | rziale o M                     | ancato Paga II | D Avviso 2   | 60497     |      |       |                 |       |           |                |  |
| Numero                                                              | 6 Numero Rate           | 0                              |                |              |           |      |       |                 |       |           |                |  |
| Emissione                                                           | 2023                    | 15 Accert                      | amenti TARI OF | PV 2020 - 20 | 021 - 202 | 2    |       |                 |       |           |                |  |
| Data Avviso 03/09/2024 Data Stampa Data Notifica                    |                         |                                |                |              |           |      |       |                 |       |           |                |  |
| Dovuto                                                              | 330,00 Risco            | sso                            | 0,00           | ) Residuo    |           | 330  | ,00   |                 |       |           |                |  |
| Dettaglio Voci                                                      | Interessi Sca           | adenze                         | Riscossioni    | Collegar     | menti     | Note | Stato | PagoPA          | Send  | Notifiche | Coobbligati    |  |
| ettaglio Voci                                                       | <b>-</b> 2 7            |                                |                |              |           |      |       |                 |       |           |                |  |
|                                                                     | Tipo Voce               | e 🜩                            |                |              |           | Do   | ovuto |                 |       | Riscosso  | )              |  |
| Imponibile tassa                                                    |                         |                                |                |              | 223,83€   |      |       | 223,83€         | 0,00€ |           |                |  |
| ропынстазза                                                         | TEFA                    |                                |                |              |           |      |       | 11,17€          |       |           | 0,00€          |  |
| EFA                                                                 |                         | Sanzione per omesso versamento |                |              | 67,15€    |      |       | 67,15€          |       |           | 0,00€          |  |
| EFA<br>anzione per omesso ver                                       | samento                 |                                |                |              |           |      | 3,35€ |                 |       | 0,00€     |                |  |
| EFA<br>anzione per omesso ver<br>anzione per omesso ver             | samento<br>samento TEFA |                                |                |              |           |      |       | 3,35€           |       |           | 0,00€          |  |
| EFA<br>anzione per omesso ver<br>anzione per omesso ver<br>iteressi | samento<br>samento TEFA |                                |                |              |           |      |       | 3,35€<br>17,76€ |       |           | 0,00€<br>0,00€ |  |

T +39 039 6758001

T +39 059 847006

T +39 0733 688026

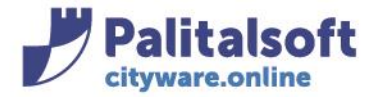

Spostandosi in alto di anno in anno verrà visualizzata l'anteprima di calcolo per la relativa annualità controllata.

Nel caso sia previsto il flag su 'Genera un unico avviso per contribuenti con un residuo non pagato da accertare su più annualità controllate':

| CED Home TARI: Elaborazione Massiva Accertamenti Omesso Parziale Versamento                                 |
|----------------------------------------------------------------------------------------------------|
| Elaborazione Massiva                                                                                        |
| Filtri                                                                                                    |
| Modalità                                                                                                    |
| Simulazione  Creazione                                                                                      |
| Awisi da creare                                                                                             |
| Servizio Emittente* 1 🔍                                                                                     |
| Anno Emissione 2023                                                                                         |
| Nr.Emissione 15 Accertamenti TARI OPV 2020 - 2021 - 2022                                                    |
| Modalità Evoluzione* Da avviso bonario 🗸                                                                    |
| Tipo Avviso 🛛 Avviso di Accertamento Parziale o Mancato Pagamento 🗸                                         |
| Tipi scadenza 13/0 - Provvedimento 🗸                                                                        |
| Awisi da controllare                                                                                        |
| Anno Riferimento da* 2020 a* 2022                                                                           |
| Genera un unico avviso per contribuenti con un residuo non pagato da accertare su più annualità controllate |
| Archivio Precompilato                                                                                       |
| Da Archivio Precompilato 🗌                                                                                  |

viene creata un' anteprima unica che include ogni annualità controllata e con un residuo scaduto e non pagato:

| Soggetto                                              |                                                            |                         |                  |             |          |                |         |
|-------------------------------------------------------|------------------------------------------------------------|-------------------------|------------------|-------------|----------|----------------|---------|
| Nominativo AMABILINO MARCO                            | Cod.Fisc./P.IVA MBLMRC                                     | 58A08L378A Matrico      | a <u>19671</u> 💿 |             |          |                |         |
| Sesso M Nato il 08/01/1958 a TRENTO (TN) Indirizzo ru | e de la montagne Walferdange n. 26 <b>Lc</b>               | ocalità WALFERDANGE (L) |                  |             |          |                |         |
|                                                       |                                                            |                         |                  |             |          |                |         |
| Dati                                                  |                                                            |                         |                  |             |          |                |         |
| Anteprima                                             |                                                            |                         |                  |             |          |                |         |
| Tipo avviso Avviso di Accertamento                    | ID Avviso 61533                                            |                         |                  |             |          |                |         |
| Numero 1 Numero Rate 0                                |                                                            |                         |                  |             |          |                |         |
| Emissione 1 Q 2023 18 AVVISO D                        | Emissione 1 Q 2023 18 AVVISO DI ACCERTAMENTO OPV TARI 2020 |                         |                  |             |          |                |         |
| Data Avviso 07/11/2024 Data Stampa Data Notifica      |                                                            |                         |                  |             |          |                |         |
| Dovuto 474,00 Riscosso                                | 0,00 Residuo 47                                            | 4,00                    |                  |             |          |                |         |
|                                                       |                                                            |                         |                  |             |          |                |         |
| Dettaglio Voci Interessi Scadenze R                   | scossioni Collegamenti Note                                | Stato PagoPA            | Send Notifiche   | Coobbligati |          | - <b>1</b> - 1 |         |
| Vocl                                                  |                                                            |                         |                  |             |          |                |         |
| Tipo Voce                                             |                                                            | Immobile                |                  | Dovuto      | Riscosso | Residuo        | Anno    |
| ✓ Imponibile tassa                                    |                                                            |                         |                  | 326,64€     | 0,00€    | 326,64€        |         |
| O Imponibile tassa - <u>N° Den.1</u>                  | VIAN                                                       | MARCONI 26 54,00 MC     | )                | 218,08€     | 0,00€    | 218,08€        | 2021    |
| O Imponibile tassa - <u>N° Den.1</u>                  | VIAN                                                       | MARCONI 26 54,00 MC     | )                | 108,56€     | 0,00€    | 108,56€        | 2022    |
| ▶ TEFA                                                |                                                            |                         |                  | 16,36€      | 0,00€    | 16,36€         | <b></b> |
| <ul> <li>Sanzione per omesso versamento</li> </ul>    |                                                            |                         |                  | 97,99€      | 0,00€    | 97,99€         |         |

#### Sedi operative:

Via Paganini, 57 62018 Potenza Picena (MC) T +39 0733 688026 Via Tacito, 51/B 41123 Modena (MO) T +39 059 847006 Via Garibaldi, 1 20865 Usmate Velate (MB) T +39 039 6758001

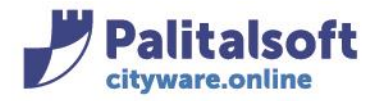

### Fase 4 Elaborazione

Per eseguire la creazione massiva, dalla videata dei soggetti da elaborare cliccare su 'Avvia Generazione massiva'

| Landa Anna ann a                   |            | mini di ademnimento 20 |             |              |                          |   | Scarica da INAD/INIPEC     |
|------------------------------------|------------|------------------------|-------------|--------------|--------------------------|---|----------------------------|
| Soggetti da elaborare<br>Matricola | Nominativo | Codice Fiscale         | Partita Iva | Data Nascita | Importo Residuo          | 1 | o<br>Visual. richieste PEC |
| 2117.                              | N          |                        | 00098400427 | 31-03-1933   | 201,00 €<br>236.00 €     |   |                            |
| 5042                               | u.         |                        | 00666640420 | 23-10-1332   | 3 457,00 €               |   | Operazioni                 |
| 5107<br>23253                      | 4          |                        | 01040960427 |              | 1 523,00 €<br>1 950,00 € |   | Anteprima Avviso           |
| 19035                              | 4          |                        | 02552710424 | 28-10-1977   | 2 581,00 €<br>124,00 €   |   | Avvia Generazione Massiva  |
| 21934                              | AL         |                        |             | 17-05-1984   | 101,00 €                 |   |                            |

Per vedere come sta procedendo l'elaborazione si può aprire la finestra degli 'Eventi'

| CED Home Calendario 1 TARI                        | Elaborazione Massiva Accertamenti Omesso Parzial            | e Versamento  🗶                |                                       |              |                 |    |                             |
|---------------------------------------------------|-------------------------------------------------------------|--------------------------------|---------------------------------------|--------------|-----------------|----|-----------------------------|
| laborazione Massiva<br>Filtri                     |                                                             | Anno Rif. 2020 V Ser           | vizio TARI 🗸                          |              | â â             |    | II<br>Eventi                |
| Modalità Simulazione                              | Creazione 🔘                                                 | Generali                       |                                       |              | - 11            | 1  | Q                           |
| Awisi da creare                                   |                                                             | Classe Tributo                 | 1.2                                   | ~            |                 | 11 | Elenca Soggetti             |
| Servizio Emittente* 1 Q.<br>Anno Emissione 2023   |                                                             | Emissione                      | Emissione<br>Servizia Rendicontazione |              |                 |    |                             |
| Modalità Evoluzione* Da avviso I                  | vISO DI ACCERTAMENTO OPV TARI 2020                          | 13/8 AVVISO DI ACCERTAN        | IENTO OPV TARI 2020 2023-18-1         | ~            |                 |    | 0                           |
| Tipo Avviso SELEZIO                               | NA 🗸                                                        | Regole di Calcolo              |                                       |              |                 |    | Esporta Elenco              |
| Tipi scadenza 13/8 - Prov<br>Awisi da controllare | vedimento TARES/TARI                                        | Importo minimo<br>riscuotibile | 12,00                                 |              |                 | L  | *<br>Vai Gestione Avvisi    |
| Anno Riferimento da* 2020 a*                      | 2022<br>Intribuenti con un residuo non pagato da<br>rollate | Spese di Notifica PEC          | 0,00                                  |              |                 | U. | NVIA Comunicazione          |
| Archivo Precompilato                              |                                                             | Tipo Arrotondamento            | Normale a un Euro                     | ~            |                 | 11 |                             |
| Da Archivio Precompilato 🗌                        |                                                             | Arrotondamento rata            | Si 🗸                                  |              |                 | 11 | INAD/INIPEC                 |
| Soggetti da elaborare                             |                                                             |                                |                                       |              |                 |    | ©<br>Scarica da INAD/INIPEC |
| Matricola                                         | Nominativo                                                  | Codice Fiscale                 | Partita Iva                           | Data Nascita | Importo Residuo |    | Scanca da INNO/INIPEC       |
| 209                                               | AGOSTINELLI LEONARDO                                        | GSTLRD51C24I758S               |                                       | 24-03-1951   | 196,00 €        |    | •<br>Visual. richieste PEC  |
| 2472                                              | 2 AIF                                                       |                                |                                       |              | 218,02 €        |    |                             |
| 504                                               | 2 ALI                                                       |                                |                                       |              | 4 266,00 €      |    | Operation                   |
| 510                                               | 7 ALI                                                       |                                |                                       |              | 3 871,00 €      |    | Operation                   |
| 1841                                              | 1 AL                                                        |                                |                                       | 25-01-1970   | 146,00 €        |    | Anteprima Avviso            |
| 2325                                              | 3 ALI                                                       |                                |                                       |              | 3 711,00 €      |    |                             |
| 1903                                              | S ALL                                                       | 11 EDF-DD 155-20 6-2 7 1147    |                                       | 20.11.1035   | 3 727,00 €      | _  | Avvia Generazione Massiva   |
| 223                                               | Acrichi Gioscrife                                           | CHOPP 55525M211W               |                                       | 29-11-1933   | 119,00 €        |    |                             |

In questa fase è possibile anche 'chiudere tutto' (cioè chiudere la funzione di elaborazione massiva e spegnere il Pc), è il server che lavora per cui in generale l'operatore può fare altro senza avere la postazione o la sessione bloccata dalla procedura.

In ogni momento è possibile visionare come sta procedendo l'elaborazione tornando al menù iniziale di 'Elaborazione Massiva Accertamenti Omesso Parziale versamento ' e, senza riparametrare tutto, cliccando il bottone 'Eventi' e scegliendo l'elaborazione già lanciata.

Una volta terminata l'elaborazione, il programma espone un messaggio, nell'evento, di "Evoluzione completata".

#### Sedi operative:

Via Paganini, 57 62018 Potenza Picena (MC) T +39 0733 688026 Via Tacito, 51/B 41123 Modena (MO) T +39 059 847006 Via Garibaldi, 1 20865 Usmate Velate (MB) T +39 039 6758001

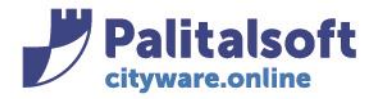

## Fase 5 Consultazioni Se si è lavorato in SIMULAZIONE

## Le simulazioni sono consultabili dal menù Tributi→TARI→Simulazione→Simulazione Avvisi

| 30. Polizia Locale               |                             |                                 |
|----------------------------------|-----------------------------|---------------------------------|
| 40. Fascicoli Elettronici        |                             |                                 |
| 50. Attivita' Economiche         | •                           |                                 |
| 70. Tributi                      | 10. Posizione Contributiva  |                                 |
| 110. Amministrazione del Sistema | 20. Anagrafico Contribuenti |                                 |
| 140. Strumenti di Sviluppo       | 30. IMU                     | •                               |
| 150. Servizi Demografici         | 40. TARI                    | 10. Parametri di Configurazione |
| 180. Servizi Economici           | 50. CUP e Tributi Minori    | 20. Tariffe                     |
|                                  | 60. IDS                     | 30. Simulazione                 |
|                                  | 70. RC                      | 40. Situazione Contributiva     |
|                                  | 00. Development and a set   |                                 |

## Si aprirà la seguente videata:

| Ges | TARI: Gestione A<br>stione Avvisi Simulazione | wvisi Simulazione 🗙 |                                           |     | 1 <u> </u>              |
|-----|-----------------------------------------------|---------------------|-------------------------------------------|-----|-------------------------|
| 1   | Avvisi Testata                                |                     |                                           |     | 5                       |
|     | Tipo                                          | Servizio            | Note                                      | Id  | Altra Ricerca           |
|     | 🛈 Simulazione                                 | TARI                | Simulazione Test del 06/06/2024           | 170 | ۲                       |
|     | 🛈 Simulazione                                 | TARI                | Simulazione Test Affissioni 06/06/2024    | 169 | Vedi Avvisi             |
|     | 🛈 Simulazione                                 | TARI                | Simulazione Test del 06/06/2024           | 168 |                         |
|     | 🖞 Simulazione                                 | TARI                | Statistica dovuto AFFISISONI 2024         | 167 | Estrai Dati Aggregati   |
|     | 🗓 Simulazione                                 | TARI                | Avvisi Bonari TARI 2024 - No PDO          | 166 | Louis Dati Aggi egati   |
| 1   | 🖞 Simulazione                                 | TARI                | Avvisi Bonari TARI 2024 - Test PDO        | 165 | ۲                       |
|     | 1 Simulazione                                 | TARI                | Simulazione Avvisi Bonari TARI 14/05/2024 | 164 | Estrai Dati Dettagliati |

Per consultare la simulazione eseguita, selezionare (riga gialla) quella riportante in 'Note' la descrizione attribuita in fase di elaborazione/simulazione scritta a suo tempo nel campo 'info aggiuntive'

| ľ     | nfo Aggiuntive        |                        |          |                                   |                         |
|-------|-----------------------|------------------------|----------|-----------------------------------|-------------------------|
| N     | lote                  |                        |          |                                   |                         |
|       |                       |                        |          |                                   | _                       |
| CEE   | Home TARI: Gestione A | Avvisi Simulazione 🛛 🗶 |          |                                   |                         |
| estio | ne Avvisi Simulazione |                        |          |                                   |                         |
| Avv   | isi Testata           |                        |          |                                   | 5                       |
|       | Tipo                  | Servizio               |          | Note                              | Altra Ricerca           |
| Û     | Simulazione           | TARI                   | Sim      | iulazione Test del 06/06/2024     | ۲                       |
| Û     | Simulazione           | TARI                   | Simula   | zione Test Affissioni 06/06/2024  | Vedi Avvisi             |
| Û     | Simulazione           | TARI                   | Sim      | ulazione Test del 06/06/2024      |                         |
| Û     | Simulazione           | TARI                   | Stati    | istica dovuto AFFISISONI 2024     | Catroi Dati Aggrogati   |
| Û     | Simulazione           | TARI                   | Avvi     | isi Bonari TARI 2024 - No PDO     | Estrai Dati Aggregati   |
| Û     | Simulazione           | TARI                   | Avvis    | si Bonari TARI 2024 - Test PDO    | ۲                       |
| Ĥ     | Simulazione           | TARI                   | Simulazi | one Avvisi Bonari TARI 14/05/2024 | Estrai Dati Dettagliati |

### Sedi operative:

e

Via Paganini, 57 62018 Potenza Picena (MC) T +39 0733 688026 Via Tacito, 51/B 41123 Modena (MO) T +39 059 847006 Via Garibaldi, 1 20865 Usmate Velate (MB) T +39 039 6758001

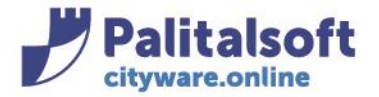

### Una volta selezionata, attraverso il pulsante 'Vedi Avvisi'

|    | CED   | Home TARI: Gestione A | vvisi Simulazione 🛛 🗶 |                                           |                         |
|----|-------|-----------------------|-----------------------|-------------------------------------------|-------------------------|
| Ge | stion | e Avvisi Simulazione  |                       |                                           |                         |
|    | Avvi  | si Testata            |                       |                                           | <b>n</b>                |
|    |       | Тіро                  | Servizio              | Note                                      | Altra Ricerca           |
|    | Û     | Simulazione           | TARI                  | Simulazione Test del 06/06/2024           | ۲                       |
|    | Û     | Simulazione           | TARI                  | Simulazione Test Affissioni 06/06/2024    | Vedi Avvisi             |
|    | Û     | Simulazione           | TARI                  | Simulazione Test del 06/06/2024           |                         |
|    | Û     | Simulazione           | TARI                  | Statistica dovuto AFFISISONI 2024         | Estrai Dati Aggregati   |
|    | Û     | Simulazione           | TARI                  | Avvisi Bonari TARI 2024 - No PDO          | Estar Batringgregati    |
|    | Û     | Simulazione           | TARI                  | Avvisi Bonari TARI 2024 - Test PDO        | ۲                       |
|    | Ŵ     | Simulazione           | TARI                  | Simulazione Avvisi Bonari TARI 14/05/2024 | Estrai Dati Dettagliati |

## si possono consultare tutti gli avvisi presenti nella simulazione scelta:

| Awisi      |              |            |                      | 7    |              |           |             |           |
|------------|--------------|------------|----------------------|------|--------------|-----------|-------------|-----------|
| Nominativo | C.f. / P.iva | Tributo    | Tipo Avviso          | Anno | Num.<br>Doc. | Dovuto    | Data Avviso | ID Avviso |
|            |              |            |                      |      |              |           |             |           |
| "IL        |              | TARES/TARI | Avviso Bonario Unico | 2023 | 2926         | 1.000,00€ | 13/07/2023  | 8114      |
| AC         |              | TARES/TARI | Avviso Bonario Unico | 2023 | 2926         | 463,00€   | 13/07/2023  | 8165      |
| AC         |              | TARES/TARI | Avviso Bonario Unico | 2023 | 2926         | 101,00€   | 13/07/2023  | 8311      |
| AC         |              | TARES/TARI | Avviso Bonario Unico | 2023 | 2926         | 193,00€   | 13/07/2023  | 7818      |
| AC         |              | TARES/TARI | Avviso Bonario Unico | 2023 | 2926         | 141,00€   | 13/07/2023  | 8470      |
| AC         |              | TARES/TARI | Avviso Bonario Unico | 2023 | 2926         | 1.853.00€ | 13/07/2023  | 8398      |

### Con doppio click su un avviso di simulazione ne viene consultato il dettaglio:

| Soggetto                               |                |                |                    |                      |
|----------------------------------------|----------------|----------------|--------------------|----------------------|
| Nominativo                             |                | Matricola 1450 | 2 💿 🗘              |                      |
| Sesso F Nata                           |                |                |                    |                      |
|                                        |                |                |                    |                      |
| Dati                                   |                |                | Calcolo            |                      |
| Simulazione                            |                |                | % periodo 100,00   |                      |
| Tipo avviso Avviso Bopario Unico       | ID Avviso 7818 |                | Data da 01/01/2023 | Data a 31/12/2023    |
| Numero 2926 Numero Rate 0              | 1010           |                |                    |                      |
| Emissione 1 Q 2023 12 Avvisi TARI 2023 |                |                |                    |                      |
| Data Avviso 13/07/2023                 |                |                |                    |                      |
| Dovuto 193,00                          |                |                |                    |                      |
|                                        |                |                |                    |                      |
| Dettaglio Voci                         |                |                |                    |                      |
| Dettaglio Voci                         |                |                |                    |                      |
| Tipo Voce 🗢                            | Dovuto         | Riscosso       | Residuo            | Anno Inizio Validità |
| Imponibile tassa                       | 184,14€        | 0,00€          | 184,14€            | 2023 01-01-2023      |
| TEFA                                   | 9,20€          | 0,00€          | 9,20€              | 2023 01-01-2023      |
| Arrotondamento                         | -0,34€         | 0,00€          | -0,34€             | 2023 01-01-2023      |

## L'intera griglia degli avvisi di simulazione può essere esportata in excel

#### Sedi operative:

Via Paganini, 57 62018 Potenza Picena (MC) T +39 0733 688026 Via Tacito, 51/B 41123 Modena (MO) T +39 059 847006 Via Garibaldi, 1 20865 Usmate Velate (MB) T +39 039 6758001

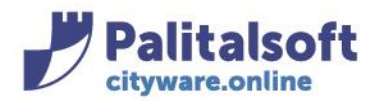

| Avvisi     |              |            |                        |                   |      |           |             |              |  |
|------------|--------------|------------|------------------------|-------------------|------|-----------|-------------|--------------|--|
| Nominativo | C.f. / P.iva | Tributo    | Tipo Avviso            | Anno Num.<br>Doc. |      | Dovuto    | Data Avviso | ID Avviso    |  |
|            |              |            |                        |                   |      |           |             |              |  |
| "IL \      |              | TARES/TARI | Avviso Bonario Unico   | 2023              | 2926 | 1.000,00€ | 13/07/2023  | 8114         |  |
| ACA        |              | TARES/TARI | Avviso Bonario Unico   | 2023              | 2926 | 463,00€   | 13/07/2023  | 8165         |  |
| ACC        |              | TARES/TARI | Avviso Bonario Unico   | 2023              | 2926 | 101,00€   | 13/07/2023  | 8311         |  |
| ACC        |              | TARES/TARI | Avviso Bonario Unico   | 2023              | 2926 | 193,00€   | 13/07/2023  | 7818         |  |
| ACC        |              | TARES/TARI | Avviso Bonario Unico   | 2023              | 2926 | 141,00€   | 13/07/2023  | 8470         |  |
| ACC        |              | TARES/TARI | Avviso Bonario Unico   | 2023              | 2926 | 1.853.00€ | 13/07/2023  | 8398         |  |
|            |              |            |                        |                   |      |           |             |              |  |
| •          |              |            |                        |                   |      |           |             |              |  |
| 6 O        |              |            | 🛛 < Pagina 🔟 di 30 🅨 🛛 |                   |      |           |             | Visualizzati |  |

### Il file verrà scaricato nei download:

| cwtTboAvvisiSimu_1722435793_4666648771722436120 |
|-------------------------------------------------|
| Apri file                                       |

Con il bottone 'Estrai Dati Aggregati' si effettuano delle estrazioni che riepilogano gli importi delle emissioni in termini totali, per classe/uso (categoria).

| CED     | Home TARI: Gestione A | vvisi Simulazione 🛛 🗙 |                                           |                         |
|---------|-----------------------|-----------------------|-------------------------------------------|-------------------------|
| Gestion | ne Avvisi Simulazione |                       |                                           |                         |
| Avv     | isi Testata           |                       |                                           | <b>h</b>                |
|         | Tipo                  | Servizio              | Note                                      | Altra Ricerca           |
| Û       | Simulazione           | TARI                  | Simulazione Test del 06/06/2024           | ۲                       |
| Û       | Simulazione           | TARI                  | Simulazione Test Affissioni 06/06/2024    | Vedi Avvisi             |
| Ŵ       | Simulazione           | TARI                  | Simulazione Test del 06/06/2024           |                         |
| Û       | Simulazione           | TARI                  | Statistica dovuto AFFISISONI 2024         | Estrai Dati Aggregati   |
| Û       | Simulazione           | TARI                  | Avvisi Bonari TARI 2024 - No PDO          | 25441544178816844       |
| Û       | Simulazione           | TARI                  | Avvisi Bonari TARI 2024 - Test PDO        | ۲                       |
| Û       | Simulazione           | TARI                  | Simulazione Avvisi Bonari TARI 14/05/2024 | Estrai Dati Dettagliati |

Ad ognuna di queste sono associate delle rappresentazioni grafiche (istogramma e grafico a torta).

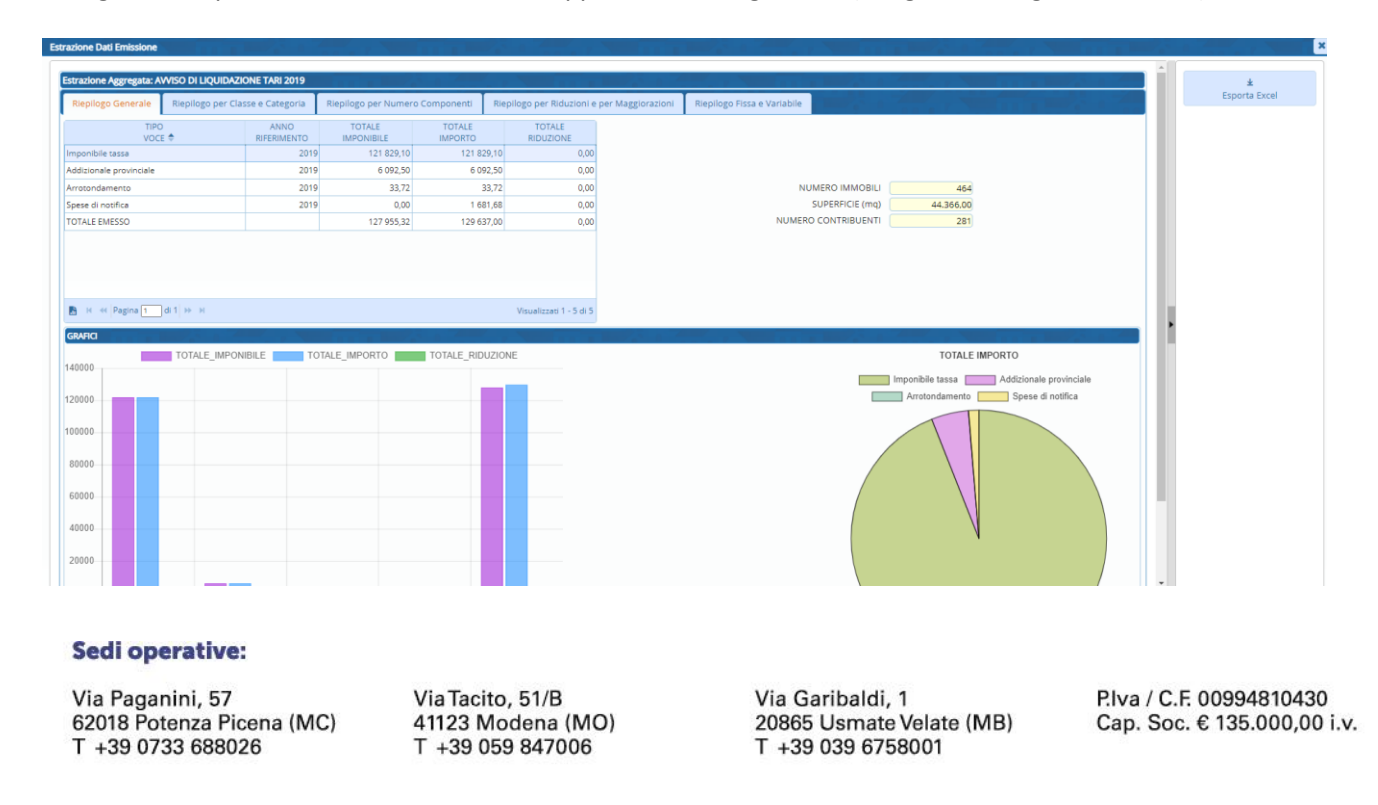

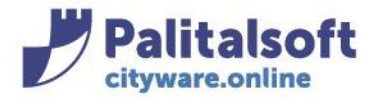

Tutti i prospetti possono essere esportati con il bottone "Esporta Excel".

| tione Aggregata: AVVISO DI LIQUID                   | ZIONE TARI 2019     |                      |            |                                   |                                                     |
|-----------------------------------------------------|---------------------|----------------------|------------|-----------------------------------|-----------------------------------------------------|
| pilogo Generale Riepilogo per                       | lasse e Categoria   | Riepilogo per Numero | Componenti | Riepilogo per Riduzioni e         | iorazioni Riepilogo Fissa e Variabile Esporta Excel |
| TIPO<br>VOCE 🗢                                      | ANNO<br>RIFERIMENTO | TOTALE               | TOTALE     | TOTALE<br>RIDUZIONE               |                                                     |
| nibile tassa                                        | 2019                | 121 829,10           | 121 82     | 29,10 0,00                        |                                                     |
| ionale provinciale                                  | 2019                | 6 092,50             | 6 09       | 92,50 0,00                        |                                                     |
| Indamento                                           | 2019                | 33,72                | 3          | 33,72 0,00                        | NUMERO IMMOBILI 464                                 |
| di notifica                                         | 2019                | 0,00                 | 1 68       | 31,68 0,00                        | SUPERFICIE (mq) 44.366,00                           |
| LE EMESSO                                           |                     | 127 955,32           | 129 63     | 37,00 0,00                        | NUMERO CONTRIBUENTI 281                             |
| 44 Pagina 🛐 di 1 👄 14                               |                     |                      |            | Visuelizzeti 1 - 5 di 5           | ,                                                   |
| <pre>4 ++ Pagina 1 di 1 +&gt; ++<br/>ka<br/>0</pre> | DNIBILE TO          | TALE_IMPORTO         | TOTALE_RID | Visuelizzati 1 - 5 di 5<br>UZIONE | TOTALE IMPORTO                                      |
| H H Pagna 1 di 1 H H                                | DNIBILE TO          | TALE_IMPORTO         | TOTALE_RID | Visualizzati 1 - 5 di 5<br>UZIONE | TOTALE IMPORTO                                      |

Il file esportato sarà disponibile nei download:

💵 Riepilogo aggregazione emissioni

Con il bottone 'Estrai Dati Dettagliati' viene rappresentato l'emesso per ogni denuncia relativa alla simulazione.

| CED     | Home TARI: Gestione A | vvisi Simulazione  🗙 |                                           |                         |
|---------|-----------------------|----------------------|-------------------------------------------|-------------------------|
| Sestion | ne Avvisi Simulazione |                      |                                           |                         |
| Avv     | isi Testata           |                      |                                           | 5                       |
|         | Тіро                  | Servizio             | Note                                      | Altra Ricerca           |
| Û       | Simulazione           | TARI                 | Simulazione Test del 06/06/2024           | ۲                       |
| Û       | Simulazione           | TARI                 | Simulazione Test Affissioni 06/06/2024    | Vedi Avvisi             |
| Û       | Simulazione           | TARI                 | Simulazione Test del 06/06/2024           |                         |
| Û       | Simulazione           | TARI                 | Statistica dovuto AFFISISONI 2024         | Estrai Dati Aggregati   |
| Û       | Simulazione           | TARI                 | Avvisi Bonari TARI 2024 - No PDO          | Estrai Dati Aggregati   |
| Û       | Simulazione           | TARI                 | Avvisi Bonari TARI 2024 - Test PDO        | ۲                       |
| Û       | Simulazione           | TARI                 | Simulazione Avvisi Bonari TARI 14/05/2024 | Estrai Dati Dettagliati |

| Estra | azione I                                        | ati Emissi | one      | <b>.</b>         | 4           |           |           |   |                                                                              |            |            |       |
|-------|-------------------------------------------------|------------|----------|------------------|-------------|-----------|-----------|---|------------------------------------------------------------------------------|------------|------------|-------|
| E     | Estrazione Dettagliata: Avvisi Bonari TARI 2024 |            |          |                  |             |           |           |   |                                                                              |            |            |       |
|       | AWISO NR. DOC. DATA NOMINATIVO CF P.IVA NR      |            | NR. DEN. | CLASSE-CATEGORIA | DATA INIZIO | DATA FINE | MATRICOLA |   |                                                                              |            |            |       |
|       |                                                 |            |          |                  |             |           |           |   |                                                                              |            |            |       |
| 4     | F 15                                            | 26         | 5 1      | 15-04-2024       |             |           |           | 1 | UTENZE DOMESTICHE - ABITAZIONI CIVILI                                        | 01-01-2024 | 31-12-2024 | 21497 |
| 4     | + 14                                            | 101        | 5 1      | 15-04-2024       | "11         |           |           | 4 | UTENZE NON DOMESTICHE - ALBERGHI SENZA RISTORAZIONE, PENSIONI, AFFITTACAMERE | 01-01-2024 | 31-12-2024 | 17787 |
| 4     | + 14                                            | 01         | 5 1      | 15-04-2024       | "           |           |           | 5 | UTENZE NON DOMESTICHE - ALBERGHI SENZA RISTORAZIONE, PENSIONI, AFFITTACAMERE | 01-01-2024 | 31-12-2024 | 17787 |
| 4     | + 14                                            | 952        | 5 1      | 15-04-2024       | A           |           |           | 3 | UTENZE NON DOMESTICHE - ALBERGHI SENZA RISTORAZIONE, PENSIONI, AFFITTACAMERE | 01-01-2024 | 31-12-2024 | 18260 |
| E     | F 12                                            | 31         | 5 1      | 15-04-2024       | A           |           |           | 2 | UTENZE DOMESTICHE - ABITAZIONI CIVILI                                        | 01-01-2024 | 31-12-2024 | 699   |
| 4     | + 12                                            | 31         | 5 1      | 15-04-2024       | A           |           |           | 4 | UTENZE DOMESTICHE - CASE SPARSE LONTANE DAL PERIMETRO                        | 01-01-2024 | 31-12-2024 | 699   |
| 4     | F 14                                            | 808        | 5 1      | 15-04-2024       | A           |           |           | 5 | UTENZE DOMESTICHE - CAPANNI BALNEARI USO PRIVATO                             | 01-01-2024 | 31-12-2024 | 5027  |

### Sedi operative:

Via Paganini, 57 62018 Potenza Picena (MC) T +39 0733 688026 Via Tacito, 51/B 41123 Modena (MO) T +39 059 847006 Via Garibaldi, 1 20865 Usmate Velate (MB) T +39 039 6758001

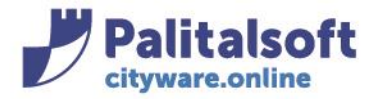

## Attraverso il tasto "+" è possibile vedere il dettaglio degli importi

| Est | razione De                                                                        | ttagliata: Av | visi Bonari TAF | 2024        |          |                                                                                |          |              |                                     |                               |                  |            | P.S. al   |
|-----|-----------------------------------------------------------------------------------|---------------|-----------------|-------------|----------|--------------------------------------------------------------------------------|----------|--------------|-------------------------------------|-------------------------------|------------------|------------|-----------|
|     | AVVISO                                                                            | NR. DOC.      | DATA            | NOMINATIVO  | CF P.IVA |                                                                                | NR. DEN. |              | CLASSE-CATEGORIA                    |                               | DATA INIZIO      | DATA FINE  | MATRICOLA |
|     |                                                                                   |               |                 |             |          |                                                                                |          |              |                                     |                               |                  |            |           |
| +   | 15326                                                                             | 5             | 15-04-2024      |             |          | ۷                                                                              | 1        | UTENZE DOMES | TICHE - ABITAZIONI CIVILI           |                               | 01-01-2024       | 31-12-2024 | 214       |
| +   | 14901                                                                             | 5             | 15-04-2024      | "I          |          |                                                                                | 4        | UTENZE NON D | OMESTICHE - ALBERGHI SENZA RISTORAZ | IONE, PENSIONI, AFFITTACAMERE | 01-01-2024       | 31-12-2024 | 177       |
| +   | 14901 5 15-04-2024 "                                                              |               |                 |             |          |                                                                                | 5        | UTENZE NON D | OMESTICHE - ALBERGHI SENZA RISTORAZ | IONE, PENSIONI, AFFITTACAMERE | 01-01-2024       | 31-12-2024 | 177       |
| +   | 14952                                                                             | 5             | 15-04-2024      | A           |          | 3 UTENZE NON DOMESTICHE - ALBERGHI SENZA RISTORAZIONE, PENSIONI, AFFITTACAMERE |          |              |                                     |                               | 01-01-2024       | 31-12-2024 | 182       |
| -   | 12931                                                                             | 5             | 15-04-2024      | A           |          |                                                                                | 2        | UTENZE DOMES | TICHE - ABITAZIONI CIVILI           |                               | 01-01-2024       | 31-12-2024 | 6         |
|     |                                                                                   |               |                 | TIPO VOCE ≑ |          | ANNO<br>RIFERIMENTO                                                            |          |              | TOTALE IMPONIBILE                   | TOTALE IMPORTO                | TOTALE RIDUZIONE |            |           |
|     | Imponib                                                                           | ile tassa     |                 |             |          |                                                                                |          | 2024         | 104,49                              | 104,49                        | 9                |            | 0,0       |
|     | TEFA<br>Componente perequativa UR1<br>Componente perequativa UR2<br>TOTALE EMESSO |               |                 |             |          |                                                                                |          |              | 5.22                                | 5.22                          | 2                |            | 0.0       |
|     |                                                                                   |               |                 |             |          |                                                                                |          | 2024         | 0,10                                | 0,10                          | ,10              |            | 0,0       |
|     |                                                                                   |               |                 |             |          |                                                                                |          | 2024         | 1,50                                |                               | 50               |            | 0.0       |
|     |                                                                                   |               |                 |             |          |                                                                                |          |              | 111.31                              | 111.3                         | 1                |            |           |

## Anche tale prospetto è esportabile in excel

|      | ione Dau  | Emissione    |                 |            |          |           |                                                                              |             |            |                 |
|------|-----------|--------------|-----------------|------------|----------|-----------|------------------------------------------------------------------------------|-------------|------------|-----------------|
| Estr | azione De | ttagliata: A | visi Bonari TAF | RI 2024    |          |           |                                                                              |             |            | 7. Sec. 1       |
|      | AVVISO    | NR. DOC.     | DATA            | NOMINATIVO | CF P.IVA | NR. DEN.  | CLASSE-CATEGORIA                                                             | DATA INIZIO | DATA FINE  | MATRICOL        |
|      |           |              |                 |            |          |           |                                                                              |             |            |                 |
| +    | 15326     | 5            | 15-04-2024      |            |          | 1         | UTENZE DOMESTICHE - ABITAZIONI CIVILI                                        | 01-01-2024  | 31-12-2024 | 214             |
| +    | 14901     | 5            | 15-04-2024      | "11        |          | 4         | UTENZE NON DOMESTICHE - ALBERGHI SENZA RISTORAZIONE, PENSIONI, AFFITTACAMERE | 01-01-2024  | 31-12-2024 | 177             |
| +    | 14901     | 5            | 15-04-2024      | "II        |          | 5         | UTENZE NON DOMESTICHE - ALBERGHI SENZA RISTORAZIONE, PENSIONI, AFFITTACAMERE | 01-01-2024  | 31-12-2024 | 177             |
| +    | 14952     | 5            | 15-04-2024      | A          |          | 3         | UTENZE NON DOMESTICHE - ALBERGHI SENZA RISTORAZIONE, PENSIONI, AFFITTACAMERE | 01-01-2024  | 31-12-2024 | 182             |
| +    | 12931     | 5            | 15-04-2024      | At         |          | 2         | UTENZE DOMESTICHE - ABITAZIONI CIVILI                                        | 01-01-2024  | 31-12-2024 | 6               |
| +    | 12931     | 5            | 15-04-2024      | At         |          | 4         | UTENZE DOMESTICHE - CASE SPARSE LONTANE DAL PERIMETRO                        | 01-01-2024  | 31-12-2024 | 69              |
| +    | 14308     | 5            | 15-04-2024      | A          |          | 5         | UTENZE DOMESTICHE - CAPANNI BALNEARI USO PRIVATO                             | 01-01-2024  | 31-12-2024 | 502             |
| 4    | >         |              |                 |            |          | н 😽 Pagin | a 1 di 275 🕨 M                                                               |             | Visualizza | ati 1 - 18 di 4 |

Durante l'esportazione comparirà il seguente messaggio:

| Esportazione EXCEL            |
|-------------------------------|
| Esportazione record 2462#4939 |
|                               |

Il file esportato sarà disponibile nei download:

💵 Riepilogo generale dettaglio emissioni

## Fase 5 Consultazioni Se si è lavorato in CREAZIONE

Gli avvisi generati sono consultabili dal menù: Tributi→TARI→Gestione Avvisi→Solleciti e Accertamenti

#### Sedi operative:

Via Paganini, 57 62018 Potenza Picena (MC) T +39 0733 688026 Via Tacito, 51/B 41123 Modena (MO) T +39 059 847006 Via Garibaldi, 1 20865 Usmate Velate (MB) T +39 039 6758001

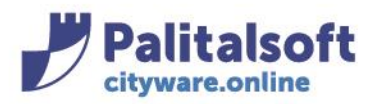

| 20. Protocollo                   | •                            |                                                |                                                                          |
|----------------------------------|------------------------------|------------------------------------------------|--------------------------------------------------------------------------|
| 30. Polizia Locale               |                              |                                                |                                                                          |
| 40. Fascicoli Elettronici        | •                            |                                                |                                                                          |
| 50. Attivita' Economiche         |                              |                                                |                                                                          |
| 70. Tributi                      | 10. Posizione Contributiva   |                                                |                                                                          |
| 110. Amministrazione del Sistema | 20. Anagrafico Contribuenti  |                                                |                                                                          |
| 140. Strumenti di Sviluppo       | 30. IMU                      | •                                              |                                                                          |
| 150. Servizi Demografici         | 40. TARI                     | 10. Parametri di Configurazione                |                                                                          |
| 180. Servizi Economici           | 50. CUP e Tributi Minori     | 10. Parametri di Comigurazione     20. Tariffe |                                                                          |
|                                  | 60. IDS                      | 30. Simulazione                                |                                                                          |
|                                  | 70. RC                       | 40. Situazione Contributiva                    |                                                                          |
|                                  | 80. Rendicontazione          | 50 Dichiarazioni                               | *                                                                        |
|                                  | 90. Territorio e Catasto     | 60. Evoluzione Avviso                          | *                                                                        |
|                                  | 100. Entità per Ubicazione   | 70. Gestione Avvisi                            | •                                                                        |
|                                  | 110. Gestione Lotti Cityware | 80. Riscossioni                                | 10. Avvisi Bonari                                                        |
|                                  | 130. Gestione pagamenti      | 90. Stampe                                     | <ul><li>20. Solleciti e Accertamenti</li><li>30. Rateizzazioni</li></ul> |
|                                  | A AO I Hanna Fataman         |                                                |                                                                          |

Dalla videata che compare si possono inserire i parametri di ricerca e fare poi 'Elenca'

| CED Home TARI: So        | lleciti e Accertamenti | × |                 |                            | 1 <u>• •</u>       |
|--------------------------|------------------------|---|-----------------|----------------------------|--------------------|
| Solleciti e Accertamenti |                        |   |                 |                            |                    |
|                          |                        |   |                 |                            | Navigazione        |
| Nominativo               |                        |   | Cod.Fisc./P.IVA | Matricola 💿                | م<br>Elenca        |
|                          |                        |   |                 |                            | û<br>Pulisci Campi |
| Awiso<br>Id Avviso (     | DA                     | A |                 |                            |                    |
| Tipo Avvi                | so Tutti               |   | ~               |                            |                    |
| An                       | no                     |   |                 |                            |                    |
| Nr. Documento [          | DA                     | A |                 |                            |                    |
| Sta                      | ito                    | ~ |                 |                            |                    |
| Data Annullamento [      |                        | А |                 |                            |                    |
| Data Creazione I         |                        | A |                 |                            |                    |
| Data Evoluzione I        | DA 📃 🖬                 | A |                 |                            |                    |
| Data Notifica I          |                        | А |                 | Vedi solo non Notificati 🗌 |                    |
| Data Pagamento I         | DA 📃 🖬                 | A |                 |                            |                    |
| Data Sospensione I       | DA 📃 🖬                 | A |                 |                            |                    |
| Data Stampa I            | DA 📃 🔳                 | A |                 |                            |                    |
|                          |                        |   |                 |                            |                    |
| Emissione                |                        |   |                 |                            |                    |
| Servizio Emittente       | 0 Q                    |   |                 |                            |                    |
| Anno Emissione           | 0                      |   |                 |                            |                    |
| Nr.Emissione             | 0                      |   |                 |                            | _                  |

### Sedi operative:

Via Paganini, 57 62018 Potenza Picena (MC) T +39 0733 688026 Via Tacito, 51/B 41123 Modena (MO) T +39 059 847006 Via Garibaldi, 1 20865 Usmate Velate (MB) T +39 039 6758001

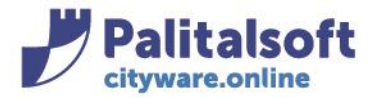

PALITALSOFT s.r.l.

Via Brodolini, 12 60035 - Jesi (AN) info@palitasoft.it T. +39 0731 22911 F. +39 0731 229191 www.palitalsoft.it

### Si aprirà l'elenco degli avvisi creati

| C    | ED Home         | TARI: Solleciti e Accertame       | nti 🗙        |                                                                    |                             |                  |            |          |         |           |                           |             |               |           |      |                                        |
|------|-----------------|-----------------------------------|--------------|--------------------------------------------------------------------|-----------------------------|------------------|------------|----------|---------|-----------|---------------------------|-------------|---------------|-----------|------|----------------------------------------|
| olle | citi e Accertan |                                   |              |                                                                    |                             |                  |            |          |         |           |                           |             |               |           |      |                                        |
|      | Avvisi          |                                   |              |                                                                    |                             |                  | <b>- 1</b> |          | 7       |           |                           |             | 7             |           | î    | Navigazione                            |
|      |                 | Nominativo<br>C.f./P.Iva ProgSogg | Tributo      | Tipo Avviso                                                        | Stato                       | Anno<br>Num. Doc | Dovuto     | Riscosso | Residuo | Eccedenza | Compensato/<br>Rimborsato | Data Avviso | Data Notifica | ID Avviso |      | Altra Ricerca                          |
|      | ₫               |                                   |              |                                                                    |                             |                  |            |          |         |           |                           |             |               |           | - 11 | Gestione                               |
|      | •               |                                   | TARES/TARI   | Avviso di Accertamento<br>1 - 2023 - 21<br>test emissione rimappat | Inviato a recupero cr<br>🤣  | 2023<br>3        | 175,00€    | 0,00€    | 175,00€ | 0,00€     | 0,00€                     | 09/04/2024  | 08/04/2023    | 2791      | ш    | E Rateizza                             |
|      | •               |                                   | TARES/TARI   | Avviso di Accertamento<br>1 - 2023 - 21<br>test emissione rimappat | Inviato a recupero cr<br>🤣  | 2021<br>4        | 328,00€    | 0,00€    | 328,00€ | 0,00€     | 0,00€                     | 09/04/2024  | 08/04/2023    | 2791      | ш    | PagoPA                                 |
|      | •               |                                   | TARES/TARI   | Avviso di Accertamento<br>1 - 2023 - 21<br>test emissione rimappat | Creato<br>🤡                 | 2020<br>4        | 310,00€    | 0,00€    | 310,00€ | 0,00€     | 0,00€                     | 14/05/2024  |               | 2820      | ш    | Attiva Pubblicazione PagoPA<br>Massivo |
|      | •               |                                   | TARES/TARI   | Avviso di Accertamento<br>1 - 2023 - 21<br>test emissione rimappat | Creato<br>🤡                 | 2019<br>1        | 322,00€    | 0,00€    | 322,00€ | 0,00€     | 0,00€                     | 14/05/2024  |               | 2820      |      |                                        |
|      | •               |                                   | TARES/TARI   | Sollecito<br>1 - 2021 - 6<br>Sollecito Omesso versari              | Inviato a ruolo (AE Ri<br>🮯 | 2018<br>3659     | 228,00€    | 0,00€    | 228,00€ | 0,00€     | 0,00€                     | 20/10/2021  | 10/12/2021    | 2611      | 11   |                                        |
|      | •               | Ц                                 | A TARES/TARI | Avviso di Accertamento<br>1 - 2023 - 21<br>test emissione rimappat | Inviato a recupero cr<br>🦁  | 2020<br>5        | 734,00€    | 0,00€    | 734,00€ | 0,00€     | 0,00€                     | 14/05/2024  | 15/05/2023    | 2820      |      |                                        |

## Con la matitina si può andare nel dettaglio:

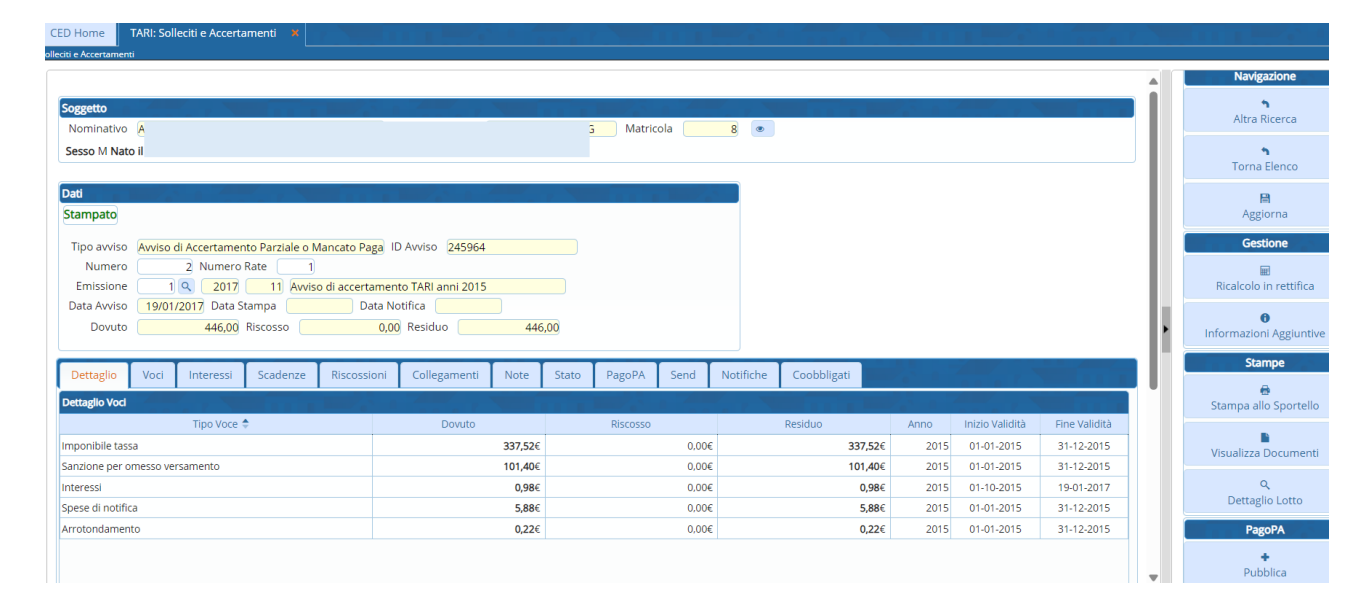

### Anche questo elenco è esportabile in excel

| CED Home TARI: Solleciti e Accertamenti 🗴 |      |                                   |               |                                                                      |                              |                  |           |          |         |           |                           |             |                  |           |    |                                        |
|-------------------------------------------|------|-----------------------------------|---------------|----------------------------------------------------------------------|------------------------------|------------------|-----------|----------|---------|-----------|---------------------------|-------------|------------------|-----------|----|----------------------------------------|
| ioliciti e Accertamenti                   |      |                                   |               |                                                                      |                              |                  |           |          |         |           |                           |             |                  |           |    |                                        |
|                                           |      |                                   |               |                                                                      |                              |                  |           |          |         |           |                           |             |                  |           |    |                                        |
| A                                         | NISI |                                   |               |                                                                      |                              |                  |           |          |         |           |                           |             |                  |           |    | Navigazione                            |
| C                                         | ]    | Nominativo<br>C.f./P.Iva ProgSogg | Tributo       | Tipo Avviso                                                          | Stato                        | Anno<br>Num. Doc | Dovuto    | Riscosso | Residuo | Eccedenza | Compensato/<br>Rimborsato | Data Avviso | Data Notifica    | ID Avviso | н  | Altra Ricerca                          |
| 1                                         | :    |                                   |               |                                                                      |                              |                  |           |          |         |           |                           |             |                  |           | 11 | Gestione                               |
| C                                         |      |                                   | TARES/TARI    | Avviso di Accertamento I<br>1 - 2023 - 21<br>test emissione rimappat | Inviato a recupero cr<br>🎯   | 2023<br>3        | 175,00€   | 0,00€    | 175,00€ | 0,00€     | 0,00€                     | 09/04/2024  | 08/04/2023       | 2791      | н  | Rateizza                               |
| C                                         |      |                                   | TARES/TARI    | Avviso di Accertamento I<br>1 - 2023 - 21<br>test emissione rimappat | Inviato a recupero cr<br>🎯   | 2021<br>4        | 328,00€   | 0,00€    | 328,00€ | 0,00€     | 0,00€                     | 09/04/2024  | 08/04/2023       | 2791      | н  | PagoPA                                 |
| C                                         |      |                                   | TARES/TARI    | Avviso di Accertamento I<br>1 - 2023 - 21<br>test emissione rimappat | Creato<br>🤡                  | 2020<br>4        | 310,00€   | 0,00€    | 310,00€ | 0,00€     | 0,00€                     | 14/05/2024  |                  | 2820      | н  | Attiva Pubblicazione PagoPA<br>Massivo |
| C                                         |      |                                   | TARES/TARI    | Avviso di Accertamento I<br>1 - 2023 - 21<br>test emissione rimappat | Creato<br>🤡                  | 2019<br>1        | 322,00€   | 0,00€    | 322,00€ | 0,00€     | 0,00€                     | 14/05/2024  |                  | 2820      |    |                                        |
| C                                         |      |                                   | TARES/TARI    | Sollecito<br>1 - 2021 - 6<br>Sollecito Omesso versan                 | Inviato a ruolo (AE Ri:<br>🎯 | 2018<br>3659     | 228,00€   | 0,00€    | 228,00€ | 0,00€     | 0,00€                     | 20/10/2021  | 10/12/2021       | 2611      | П  |                                        |
| C                                         |      |                                   | IA TARES/TARI | Avviso di Accertamento<br>1 - 2023 - 21<br>test emissione rimappat   | Inviato a recupero cr<br>🔮   | 2020<br>5        | 734,00€   | 0,00€    | 734,00€ | 0,00€     | 0,00€                     | 14/05/2024  | 15/05/2023       | 2820      |    |                                        |
|                                           | ۍ 🖨  | ¢                                 |               |                                                                      | H 😽 Pa                       | agina 1          | di 14 🗭 🕅 |          |         |           |                           | Visu        | alizzati 1 - 100 | di 1 361  |    |                                        |

#### Sedi operative:

Via Paganini, 57 62018 Potenza Picena (MC) T +39 0733 688026 Via Tacito, 51/B 41123 Modena (MO) T +39 059 847006 Via Garibaldi, 1 20865 Usmate Velate (MB) T +39 039 6758001

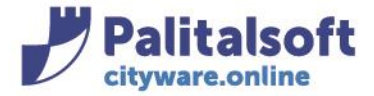

Il file esportato sarà disponibile nei download:

ewtTboAvvisi\_1722955784\_3189672511722957009810

# 1.2 ESTRAZIONE DATI EMISSIONE (solo in Creazione)

Una volta eseguito il calcolo gli Enti devono avere i dati riepilogativi rispetto alla struttura dell' 'ACCERTATO'

Tali dati sono esportati attraverso la funzione "Estrazione dati emissione" Dal menù Tributi→TARI→Estrazioni→Estrazione dati Emissione

| 50. Advita Economicne            |                                                 |                                 |                                   |
|----------------------------------|-------------------------------------------------|---------------------------------|-----------------------------------|
| 70. Tributi                      | 10. Posizione Contributiva                      |                                 |                                   |
| 110. Amministrazione del Sistema | <ul> <li>20. Anagrafico Contribuenti</li> </ul> |                                 |                                   |
| 140. Strumenti di Sviluppo       | > 30. IMU >                                     |                                 |                                   |
| 150. Servizi Demografici         | • 40. TARI •                                    | 10. Parametri di Configurazione | ٦ C                               |
| 180. Servizi Economici           | ► 50. CUP e Tributi Minori                      | 20 Tariffe                      |                                   |
|                                  | 60. IDS                                         | 30. Simulazione                 |                                   |
|                                  | 70. RC                                          | 40. Situazione Contributiva     |                                   |
|                                  | 80. Rendicontazione                             | 50. Dichiarazioni               |                                   |
|                                  | 90. Territorio e Catasto                        | 60. Evoluzione Avviso           |                                   |
|                                  | 100. Entità per Ubicazione                      | 70. Gestione Avvisi             |                                   |
|                                  | 110. Gestione Lotti Cityware 🕨                  | 80. Riscossioni                 |                                   |
|                                  | 130. Gestione pagamenti 🕨 🕨                     | 90. Stampe                      |                                   |
|                                  | 140. Utenze Esterne 🕨 🕨                         | 100. Gestione Lotti             |                                   |
|                                  | 150. Modulo Base                                | 110. Gestione Notifiche         |                                   |
|                                  | 160. Documenti Base                             | 120. Estrazioni                 | 10 Estrazione Dati Emissione      |
|                                  | 170. Utility                                    | 130. Flussi verso Enti terzi    | 20 Estrazione Situazione Debitor  |
|                                  | 190 Bacupara Craditi                            |                                 | 201 EStruzione Situazione Debitor |

Si aprirà la seguente videata, in cui è obbligatorio indicare l'Emissione:

#### Sedi operative:

Via Paganini, 57 62018 Potenza Picena (MC) T +39 0733 688026 ViaTacito, 51/B 41123 Modena (MO) T +39 059 847006 Via Garibaldi, 1 20865 Usmate Velate (MB) T +39 039 6758001

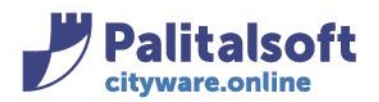

T. +39 0731 22911 F. +39 0731 229191 www.palitalsoft.it

| CED Home TARI: Estrazione Dati Emissione 🔭         |                       |
|----------------------------------------------------|-----------------------|
|                                                    |                       |
|                                                    | ۲                     |
| Servizio Emittente* 0 🔍                            | Estrai Dati Emissione |
| Anno Emissione 0                                   | ŵ                     |
| Nr.Emissione 0                                     | Pulisci Campi         |
| Anno Riferimento                                   |                       |
| Includi Avvisi 🗌<br>Annullati                      |                       |
| Includi Avvisi 🗌<br>Sospesi                        |                       |
| Includi Avvisi 🗌<br>Sostituiti                     |                       |
| Tipo di Estrazione: Dati Aggregati 💿 Dettagliata 🔿 |                       |

## Tipo di estrazione

<u>Dati Aggregati</u>: espone i dati in temrini riepilogativi, per classe/uso (categoria), per componenti e per riduzioni/maggiorazioni con i riepiloghi grafici (istogramma e grafico a torta). <u>Dettagliata</u>: espone anaiticamente l'emesso per ogni denuncia.

### AGGREGATA

| Estrazione Aggregata: Sollecito Omesso v                                                                                                    | rsamento annualità  | 2016 - 2017 - 2018   |                |                           |                                                       |    | n                  |
|----------------------------------------------------------------------------------------------------|---------------------|----------------------|----------------|---------------------------|-------------------------------------------------------|----|--------------------|
| Riepilogo Generale Riepilogo per C                                                                                                    | asse e Categoria    | Riepilogo per Numero | Componenti Rie | pilogo per Riduzioni e pe | r Maggiorazioni Riepilogo Fissa e Variabile           |    | Altra Ricerca      |
| TIPO<br>VOCE 🔶                                                                                                    | ANNO<br>RIFERIMENTO | TOTALE               | TOTALE         | TOTALE<br>RIDUZIONE       |                                                       |    | ±<br>Esporta Excel |
| Imponibile tassa                                                                                                    | 201                 | 6 21 21 6,05         | 21 216,0       | 5 0, ^                    |                                                       |    |                    |
| Imponibile tassa                                                                                                    | 201                 | 7 40 916,74          | 40 916,74      | 4 0,                      |                                                       |    |                    |
| Imponibile tassa                                                                                                    | 201                 | 8 115 696,19         | 115 696,19     | 9 0,                      | NUMERO IMMOBILI                                       |    |                    |
| Arrotondamento                                                                                                    | 201                 | 6 6,26               | 6,20           | 6 0,                      | SUPERFICIE (mq) 0.00                                  |    |                    |
| Arrotondamento                                                                                                    | 201                 | 7 18,05              | 18,0           | 5 0,                      | NUMERO CONTRIBUENTI 0                                 |    |                    |
| Arrotondamento                                                                                                    | 201                 | 8 26,05              | 26,0           | 5 0,                      |                                                       |    |                    |
| Spese di notifica                                                                                                    | 201                 | 6 505,68             | 505,68         | 8 0,                      |                                                       |    |                    |
| Spese di notifica                                                                                                    | 201                 | 7 823,20             | 823,20         | 0 0, 🖵                    |                                                       |    |                    |
| •                                                                                                    |                     |                      |                | · · · ·                   |                                                       |    |                    |
| 🖺 H 🕂 Pagina 1 di 1 🕨 H                                                                                                    |                     |                      |                | Visualizzati 1 - 10 di 10 |                                                       |    |                    |
| C74.00                                                                                                    |                     |                      |                | _                         |                                                       |    |                    |
| Govern                                                                                                    |                     |                      |                |                           |                                                       |    |                    |
| 200000                                                                                                    | INBILE I            | OTALE_IMPORTO        | TOTALE_RIDUZIC | UNE                       | TO TALE IMPORTO                                       | 10 |                    |
| 180000                                                                                                    |                     |                      |                |                           | Imponibile tassa Imponibile tassa Imponibile tassa    |    |                    |
| 160000                                                                                                    |                     |                      |                |                           | Arrotondamento Arrotondamento Arrotondamento          |    |                    |
| 140000                                                                                                    |                     |                      |                |                           | Spese di notifica Spese di notifica Spese di notifica |    |                    |
| 12000<br>10000<br>6000<br>4000<br>2000<br>0<br>0<br>4000<br>0<br>0<br>4000<br>0<br>4000<br>0<br>0<br>4000<br>0<br>0<br>0<br>0<br>0<br>0<br>0<br>0<br>0<br>0<br>0<br>0 |                     |                      | and the state  | and Carlos                |                                                       |    |                    |

Con il bottone "Esporta Excel" è possibile esportare simultaneamente tutti i prospetti.

Il file esportato sarà disponibile nei download:

🛯 Riepilogo aggregazione emissioni

#### Sedi operative:

Via Paganini, 57 62018 Potenza Picena (MC) T +39 0733 688026 Via Tacito, 51/B 41123 Modena (MO) T +39 059 847006 Via Garibaldi, 1 20865 Usmate Velate (MB) T +39 039 6758001

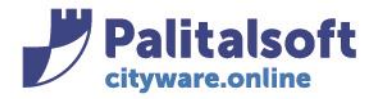

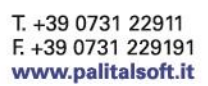

### DETTAGLIATA

| 27916 | 6      | 2 | 03-04-2024 E | 2024 BI    | 12 | UTENZE DOMESTICHE - ABITAZIONI CIVILI                         | 04-03-2024 | 31-12-2024 |  |
|-------|--------|---|--------------|------------|----|---------------------------------------------------------------|------------|------------|--|
| 27    | 9165   | 1 | 02-04-2024 0 | 2024 D 58Q | 2  | UTENZE DOMESTICHE - ABITAZIONI CIVILI                         | 01-01-2024 | 31-12-2024 |  |
| 2     | 79165  | 1 | 02-04-2024   | 2024 D 38Q | 5  | UTENZE DOMESTICHE - CAPANNI BALNEARI USO PRIVATO              | 01-01-2024 | 31-12-2024 |  |
|       | 279165 | 1 | 02-04-2024   | 2024 D 38Q | 6  | UTENZE DOMESTICHE - GARAGE, AUTORIMESSE, ETC AD USO ABITATIVO | 01-01-2024 | 31-12-2024 |  |

•

к 😽 Pagina 1 di 1 🕨 н

Visualizzati 1 - 1 di 1

E' possibile esportare in excel anche questa estrazione at5traverso il pulsante in basso

Il file esportato sarà disponibile nei download:

💵 Riepilogo generale dettaglio emissioni

Tutti i diritti del presente Manuale sono riservati.

Nessuna parte può essere riprodotta in qualsiasi forma o scopo - grafica, elettronica o meccanica, incluso fotocopie, registrazioni video e audio, informazioni di vendita e recupero dati, senza l'autorizzazione scritta di PALITALSOFT S.R.L.

Sebbene siano state adottate tutte le precauzioni nella preparazione di questo manuale, Palitalsoft S.R.L. non assume alcuna responsabilità per errori, omissioni o danni che possano derivare dall'uso delle informazioni contenute in questo documento o dall'uso dei programmi e fonti che possano accompagnarlo.

#### Sedi operative:

Via Paganini, 57 62018 Potenza Picena (MC) T +39 0733 688026 ViaTacito, 51/B 41123 Modena (MO) T +39 059 847006 Via Garibaldi, 1 20865 Usmate Velate (MB) T +39 039 6758001